# BMS

#### BUSINESS ALLIANCE MANAGEMENT SYSTEM

BMS1.0利用ガイド (基本操作/検索編)

2018.12

Rise!project

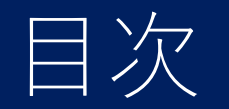

- 1. 概要
- 2. 機能紹介
  ◆基本操作
  ◆各メニュー検索
- 3. 連絡事項

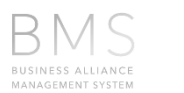

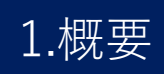

コンセプト・BMS概念図

BA活動に関する各種情報を結び付け管理し、営業活動に活かすことを目的としております。 パートナー開拓~パートナー管理(エスカ)~手数料申請(支払い)まで一気通貫で行うシステムです。

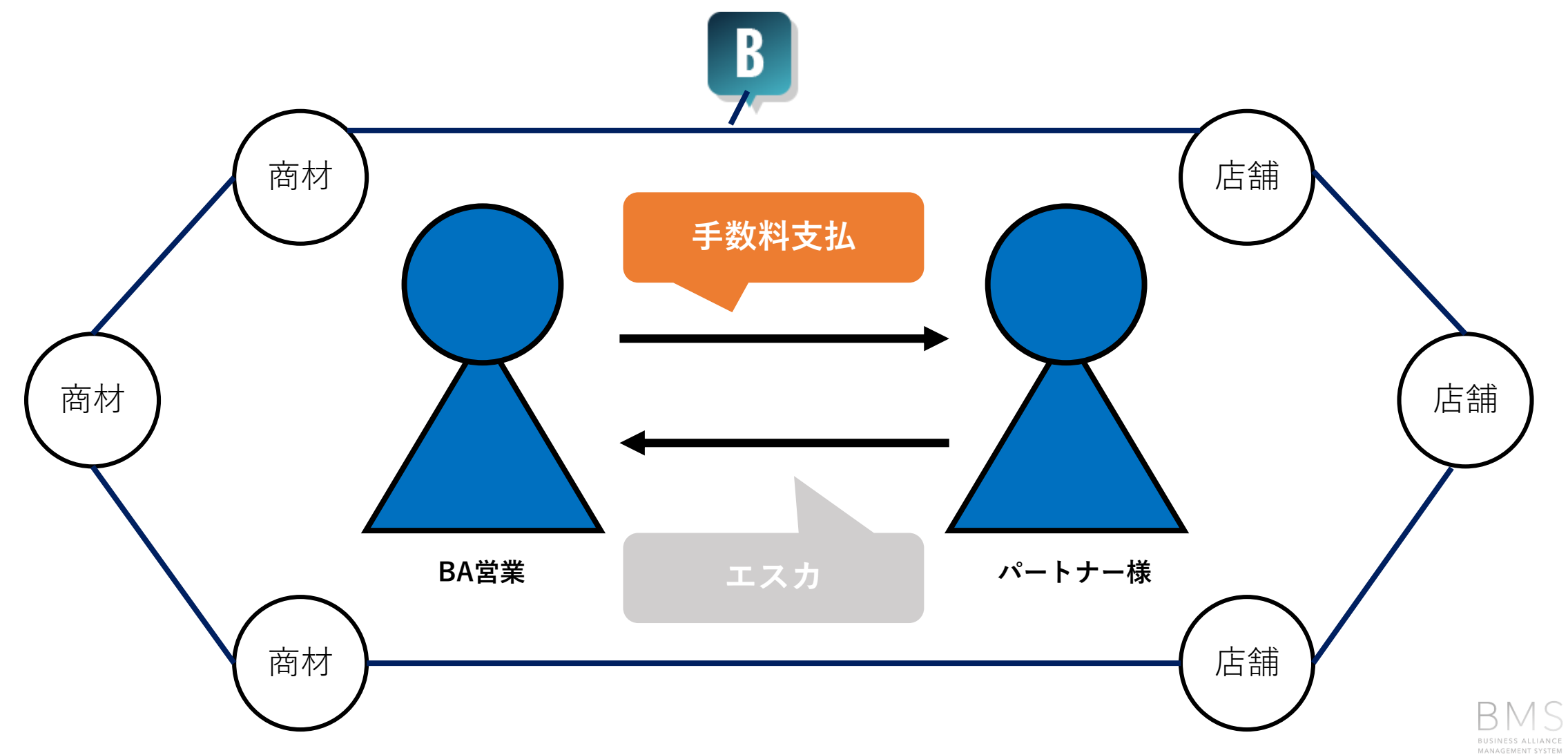

1.概要

Ver.0.5からの変更点

| メニュー                   | 詳細                                                                               |
|------------------------|----------------------------------------------------------------------------------|
| エスカ管理(機能追加)            | エスカ先案件欄にUNISCD欄を表示<br>Rise!成約時、"UNISCD"が自動付与されていない場合<br>に"UNISCD選択"ボタンでUNIS店舗を選択 |
| 手数料支払申請機能(新機能)         | 対象商材のUNIS入金明細を選択し、手数料支払申請、<br>PDF印刷後、捺印申請を可能に<br>★BA営業/BA部課長                     |
| 手数料支払い承認機能(新機能)        | 承認者権限による承認機能<br>★支社Admin権限(支社総務/支社長)                                             |
| パートナー開拓/パートナー管理(操作性向上) | 企業検索を前方一致→ <b>部分一致</b> に変更<br>★あいまい検索を可能に                                        |
| パートナー管理(分類追加)          | パートナー分類に" <b>代理店</b> "を追加                                                        |

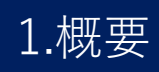

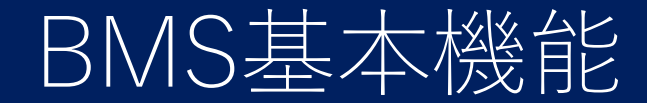

BMSには以下のメニューがあります。

- •パートナー開拓:パートナー候補となる企業を検索、確認できます
- ・パートナー管理:パートナー企業を検索し、営業進捗を確認、登録できます。
- エスカ管理:エスカ状況に応じ進捗を確認できます。
- **KPI**:各種KPIが確認できます。※別サイト表示
- 手数料支払申請:初回入金明細に対して手数料支払申請を行うことができます。
   対象:BA営業/BA部課長
- 手数料支払承認:手数料支払申請に対して支払承認することができます。
   ・対象:支社Admin(支社総務/支社長)
- ・**企業を新たに追加**:開拓候補として企業を登録できます。

※Rise!登録済企業のみ

### BMS画面 (ログイン)

社員コード/パスワードを入力しログインします。 複数の部署に所属している場合、部署選択画面で部署を選択します(※兼任部長)

| BINESS ALLIANCE<br>MANAGEMENT SYSTEM | 部署選択画面<br>BUSINESS ALLIANCE<br>MANAGEMENT SYSTEM |
|--------------------------------------|--------------------------------------------------|
| 社員コード                                | 所属部署を選択                                          |
| バスワード                                | 道択した課がBMS上の所属部署として設定されます。                        |
|                                      | 選択してください、                                        |
| ログイン                                 | 設定する                                             |
| パスワードを忘れた方はこちら                       |                                                  |

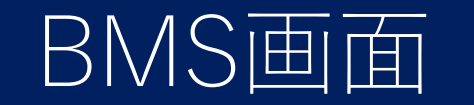

#### BMSはヘッダー、メニュー、コンテンツの3層構造です。

| ヘッダー                    | BMS SUSINESS ALLIANCE<br>NANAGEMENT<br>SYSTEM<br>Ver.1.0 (2018.11.13) |             | 【UAT環境】      | $\odot$    | ) () ()  |
|-------------------------|-----------------------------------------------------------------------|-------------|--------------|------------|----------|
| <u> </u>                | パートナー開拓 パートナー                                                         | 管理 エスカ管理    | KPI 手数料支     | 払申請        | 企業を新たに追加 |
| <u> </u>                | > 開拓先リスト検索                                                            |             |              |            |          |
| <mark>コンテンツ</mark><br>: | <ol> <li>担当者・管轄情報で検索</li> </ol>                                       |             |              |            |          |
|                         | 担当BA課                                                                 | 担当者名        | 担当者CD        |            | * 必須項目   |
|                         | 選択してください 🗸 🗸                                                          | 選択してください    | ▶ 完全一致       |            |          |
|                         | 管轄支社 *                                                                | 管轄支店 *      |              |            |          |
|                         | 選択してください 🗸 🗸                                                          | 選択してください    | $\checkmark$ |            |          |
|                         | Q マーケット・開拓状況で                                                         | 検索          |              |            |          |
|                         | アタック優先度                                                               | 開拓ステータス_大分類 |              | 開拓ステータス_詳細 |          |
|                         | 選択してください 🗸 🗸                                                          | 選択してください    | $\checkmark$ | 選択してください   | $\sim$   |
|                         | UNIS新設関与件数                                                            | 業種          |              | バナーの有無     |          |
|                         | 選択してください 🗸 件以上                                                        | 選択してください    | $\sim$       | 選択してください   | $\sim$   |
|                         | 営業メモ                                                                  |             |              |            |          |
|                         | 部分一致                                                                  |             |              |            |          |

В

# BMS画面 (ヘッダー) 1/3

#### お知らせや自分の情報が確認できます

| バートナー管理       エスカ管理       KPI       手数料支払申請       企業を新たに並れ         ・ 踏広りスト検索         ②       19434       管轄情報で検索         19505       19434       19430       *必須用         20101       20111       19430       *       *         20101       20111       19430       19430       *       *         20101       20111       19430       19430       *       *       *       *       *       *       *       *       *       *       *       *       *       *       *       *       *       *       *       *       *       *       *       *       *       *       *       *       *       *       *       *       *       *       *       *       *       *       *       *       *       *       *       *       *       *       *       *       *       *       *       *       *       *       *       *       *       *       *       *       *       *       *       *       *       *       *       *       *       *       *       *       *       *       *       *       *       *                                                                                                    | <mark>ダー</mark> [ | BMS Substance<br>Management<br>System |             | 【UAT環境】      |         | • • • • • |        |
|----------------------------------------------------------------------------------------------------|-------------------|---------------------------------------|-------------|--------------|---------|-----------|--------|
| <ul> <li>&gt; 開先先リスト検索</li> <li>2 開先先リスト検索</li> <li>2 卸出名・管轄情報で検索</li> <li>2 弾化してください</li> <li>2 弾化してください</li> <li>2 弾化してください</li> <li>2 弾化してください</li> <li>2 弾化してください</li> <li>2 弾化してください</li> <li>2 アムクタムを</li> <li>2 弾化してください</li> <li>2 四人してください</li> <li>2 四人してください</li> <li>3 四人してください</li> <li>3 四人してください</li> <li>4 四人してください</li> <li>4 四人してください</li> <li>4 四人してください</li> <li>4 四人してください</li> <li>4 四人してください</li> <li>4 四人してください</li> <li>4 四人してください</li> <li>4 四人してください</li> <li>4 四人してください</li> <li>4 四人してください</li> <li>4 四人してください</li> <li>4 四人してくどうい</li> <li>4 四人してくどうい</li> <li>4 四人してくどうい</li> <li>4 四人してくどうい</li> <li>4 四人してくどうい</li> <li>4 四人してくどうい</li> <li>4 四人してくどうい</li> <li>4 回答(1 日本)</li> <li>4 回答(1 日本)</li> <li>4 回答(1 日本)</li> <li>4 回答(1 日本)</li> <li>5 回答(1 日本)</li> <li>5 回答(1 日本)</li> <li>5 回答(1 日本)<!--</th--><th></th><th>パートナー開拓 パートナー管</th><th>理 エスカ管理</th><th>KPI</th><th>手数料支払申請</th><th>企業を新</th><th>たに追加</th></li></ul> |                   | パートナー開拓 パートナー管                        | 理 エスカ管理     | KPI          | 手数料支払申請 | 企業を新      | たに追加   |
| ● 担当者・管轄情報で検索     加速してください     加速してください <td></td> <td>&gt; 開拓先リスト検索</td> <td></td> <td></td> <td></td> <td></td> <td></td>                                                                                                    |                   | > 開拓先リスト検索                            |             |              |         |           |        |
| 超出A課       超出名       超出名D       *必須用         避択してください       ご       ご       完全一致         管転支払・       ご       ご       完全一致         ご取してください       ご       ご       ご         (2)       マーケット・開拓状況で検索       ご       ご         ご       アタック優先度       ご       ご         「選択してください       ご       ご       ご         UNIS新股関与件数       産種       パナーの有無         「選択してください、       」       」       」         「選択してください、       」       」       」         「       (」       」       」         「       」       」       」         「       」       」       」         「       」       」       」         「       」       」       」         「       」       」       」         「       」       」       」         「       」       」       」         「       」       」       」         「       」       」       」         」       」       」       」         」       」       」       」         」       」<                                                                                                    |                   | <ol> <li>担当者・管轄情報で検索</li> </ol>       |             |              |         |           |        |
| 選択してください       ご       ご       完全一致         管轄支4・       管轄支6・       ご       ご         ごれしてください       ご       ご       ご         ② マーケット・開拓状況で検索            ごれしてください       ご           「ひろうううろう」            「ひろううううう            「             「             「             「             「             「             「             「             」             」              」              」              」                                                                                                    | ł                 | 担当BA課                                 | 担当者名        | 担当者C         | D       |           | 必須項目   |
| <ul> <li> <b>管轄支店・</b></li></ul>                                                                                                    |                   | 選択してください 🗸 🗸                          | 選択してください    | ▶ 完全-        | -致      |           |        |
| 選択してください       選択してください         ② マーケット・開拓状況で検索         アタック優先度       開拓ステータス_大分類         選択してください       第五ステータス_詳細         選択してください       運択してください         UNIS新設関与件数       業種         選択してください       パナーの有無         選択してください       運択してください                                                                                                    | 1                 | 管轄支社 *                                | 管轄支店 *      |              |         |           |        |
| ③ マーケット・開拓状況で検索         アタック優先度       開拓ステータス_大分類         選択してください       ✓         選択してください       ✓         UNIS新設関与件数       業種         選択してください       ✓         選択してください       ✓         選択してください       ✓         選択してください       ✓         選択してください       ✓         選択してください       ✓                                                                                                    |                   | 選択してください 🗸 🗸                          | 選択してください    | $\checkmark$ |         |           |        |
| アタック優先度     開拓ステータス_大分類     開拓ステータス_詳細       選択してください     ご     ご       UNIS新設関与件数     業種     パナーの有無       選択してください     ご     ご                                                                                                    |                   | Q マーケット・開拓状況で核                        | 食索          |              |         |           |        |
| 選択してください     選択してください     選択してください     選択してください     こ       UNIS新設関与件数     業価     パナーの有無       選択してください     選択してください     ご                                                                                                    |                   | アタック優先度                               | 開拓ステータス_大分類 |              | 開拓ステータス | 、_詳細      |        |
| UNIS新設関与件数     業種     パナーの有無       選択してください      選択してください                                                                                                    |                   | 選択してください 💙                            | 選択してください    |              | ▶ 選択してく | ださい       | $\sim$ |
| 選択してください ✔ 供以上 選択してください ✔ 選択してください                                                                                                    | L                 | JNIS新設関与件数                            | 業種          |              | パナーの有   | 有無        |        |
|                                                                                                    |                   | 選択してください 🗸 件以上                        | 選択してください    |              | ✓ 選択し   | てください     | $\sim$ |
|                                                                                                    |                   | 部分一致                                  |             |              |         |           |        |

### |BMS画面(ヘッダー)2/3

"お知らせ""設定"アイコンをクリックするとヘッダーの下に関連情報が表示されます。

2.機能紹介

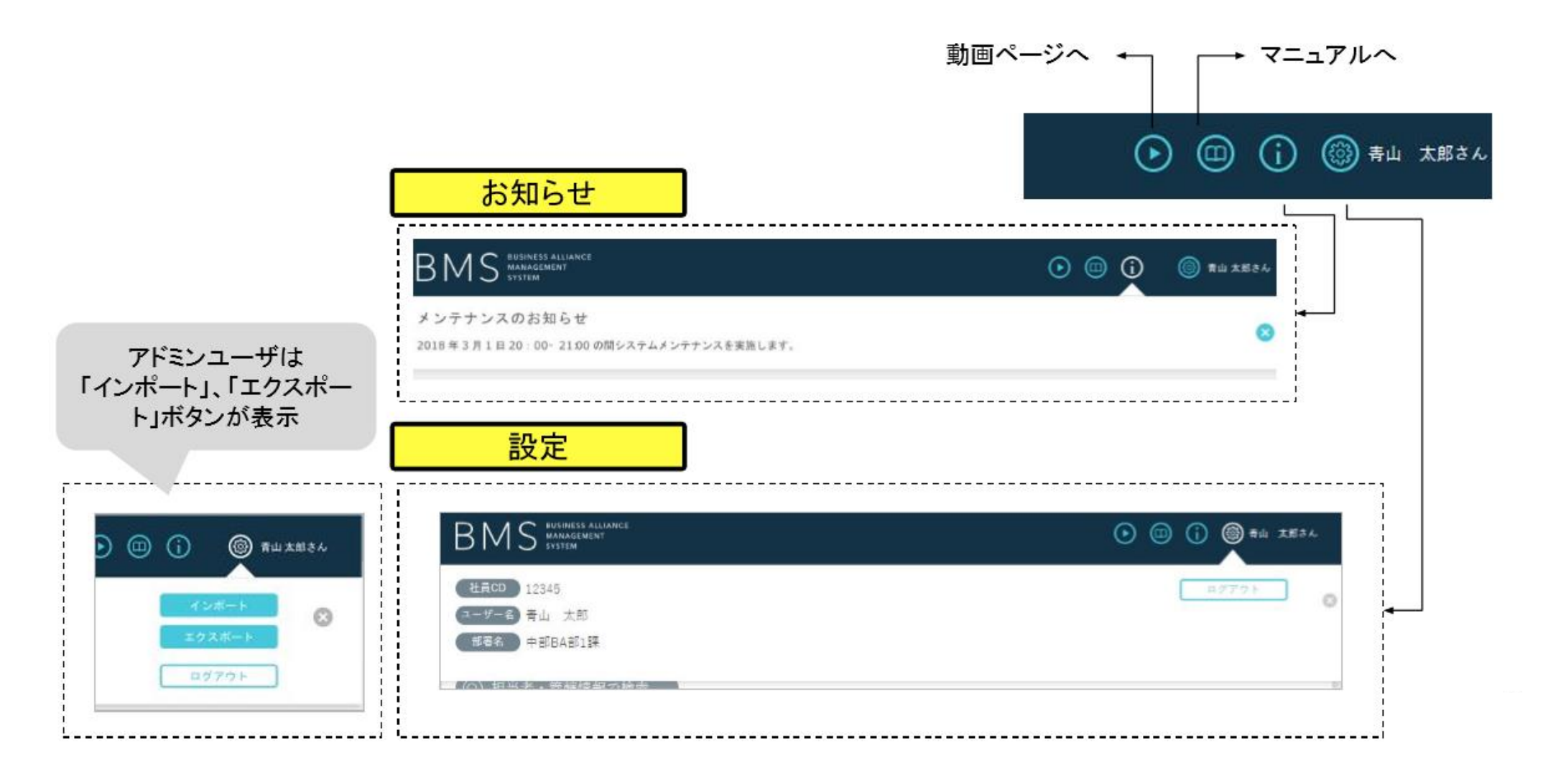

### BMS画面 (ヘッダー) 3/3

#### "インポート""エクスポート"の際は"設定"欄に表示される各ボタンをクリックし、 操作を行います。**※BA部課長/支社総務/支社長権限**

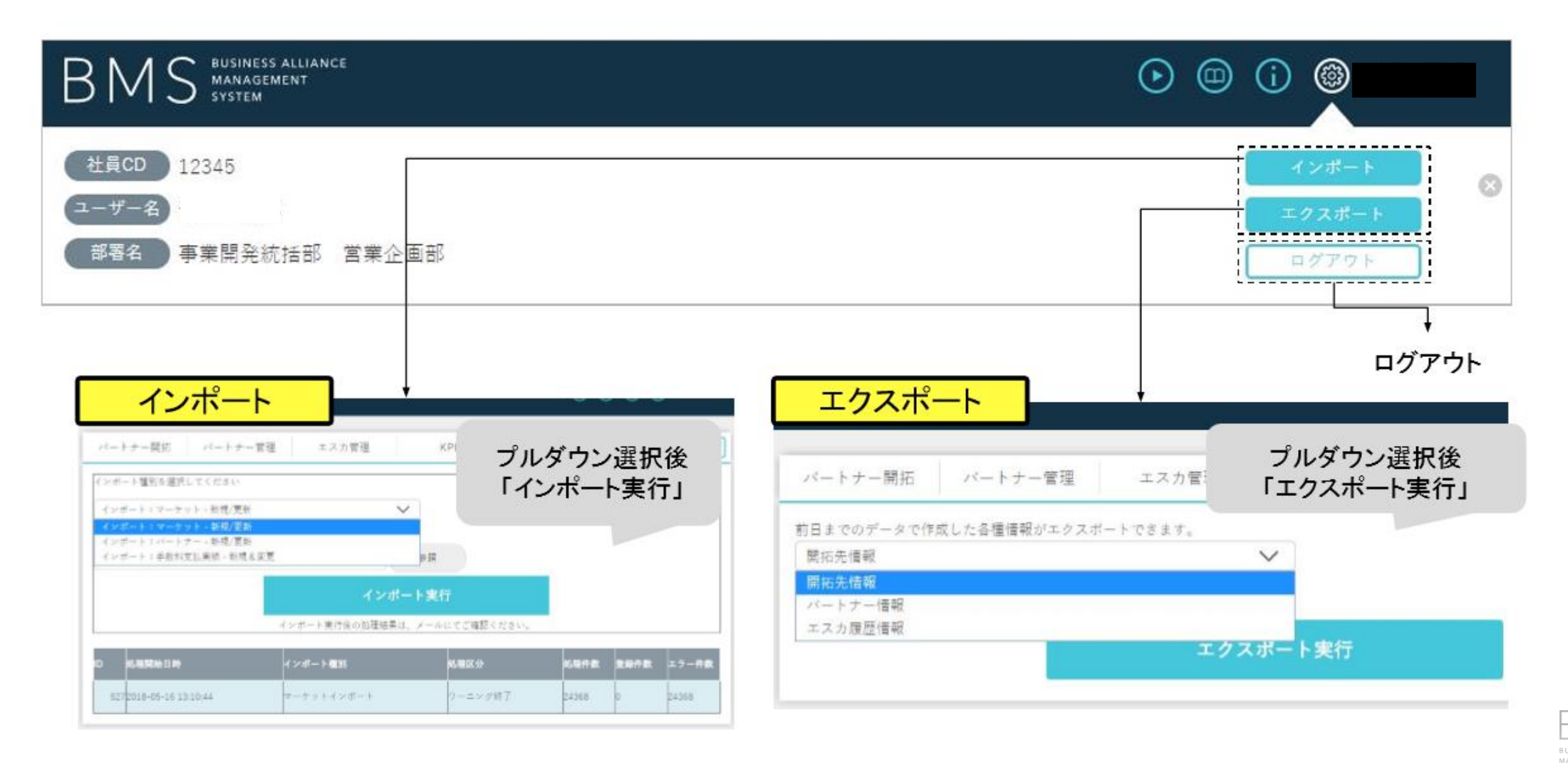

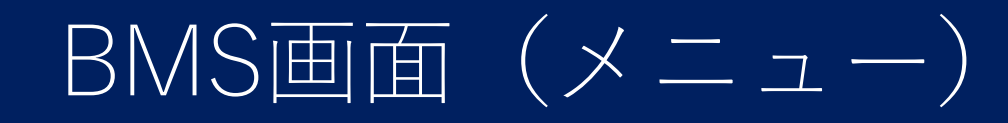

#### 各メニューが横並びに配置されます。

| と<br>メニュー  | B M S MANAGEN<br>er.1.0 (2018.11.13) | ALLIANCE<br>IENT |             | <b>[</b> UAT | 環境】    |          |       | (j)      |
|------------|--------------------------------------|------------------|-------------|--------------|--------|----------|-------|----------|
|            | ートナー開拓 ハ                             | 『ートナー管理          | エスカ管理       | KPI          | 手数料支   | 払申請      |       | 企業を新たに追加 |
| >          | 開拓先リスト検索                             |                  |             |              |        |          |       |          |
|            | ③ 担当者・管轄情                            | 青報で検索            |             |              |        |          |       |          |
| 担          | 当BA課                                 |                  | 担当者名        |              | 担当者CD  |          |       | * 必須項目   |
| ;          | 選択してください                             | $\sim$           | 選択してください    | $\sim$       | 完全一致   |          |       |          |
| 管理         | 唐支社 *                                |                  | 管轄支店 *      |              |        |          |       |          |
| ;          | 選択してください                             | $\checkmark$     | 選択してください    | $\sim$       |        |          |       |          |
|            | ③ マーケット・閉                            | <b>掲拓状況で検</b> 索  | R           |              |        |          |       |          |
| <b>7</b> : | <sup>ダ</sup> ック <mark>優</mark> 先度    |                  | 開拓ステータス_大分類 |              |        | 開拓ステータス_ | _詳細   |          |
| l          | 選択してください                             | $\sim$           | 選択してください    |              | $\sim$ | 選択してく    | ださい   | $\sim$   |
| UN         | IIS新設関与件数                            |                  | 業種          |              |        | パナーの有    | 無     |          |
| ;          | 選択してください 🔪                           | ✔ 件以上            | 選択してください    |              | $\sim$ | 選択し      | てください | $\sim$   |
| 営          | 業メモ                                  |                  |             |              |        |          |       |          |
| 音          | 8分一致                                 |                  |             |              |        |          |       |          |

BMS 11

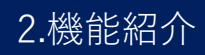

## BMS画面(コンテンツ)

#### 各メニューを押すと、枠内にコンテンツが表示されます。

| BMSINESS ALLIANCE<br>MANAGEMENT<br>SYSTEM<br>ver.1.0 (2018.11.13)                                                                               |             | 【UAT環        | 【UAT環境】 |           | • • •   |  |
|----------------------------------------------------------------------------------------------------|-------------|--------------|---------|-----------|---------|--|
| ・・<br>                                                                                                    | 理 エスカ管理     | KPI          | 手数料支払申請 | 生<br>月    | 企業を新たに追 |  |
| <ul> <li> <sup>Ann</sup> リスト検索         <ul> <li>             ・回知元リスト検索         </li> <li>             ・回知元リスト検索         </li> </ul> </li> </ul> |             |              |         |           |         |  |
| 担当BA課                                                                                                    | 担当者名        | :            | 但当者CD   |           | * 必須項目  |  |
| 選択してください 🗸 🗸                                                                                                    | 選択してください    | $\sim$       | 完全一致    |           |         |  |
| 管轄支社*                                                                                                    | 管轄支店 *      |              |         |           |         |  |
| 選択してください 🗸 🗸                                                                                                    | 選択してください    | $\checkmark$ |         |           |         |  |
| ② マーケット・開拓状況で                                                                                                    | 検索          |              |         |           |         |  |
| アタック優先度                                                                                                    | 開拓ステータス_大分類 |              | 開打      | 石ステータス_詳細 |         |  |
| 選択してください 🗸 🗸                                                                                                    | 選択してください    |              | ×       | 選択してください  |         |  |
| UNIS新設関与件数                                                                                                    | 業種          |              |         | パナーの有無    |         |  |
| 選択してください 🗸 件以上                                                                                                    | 選択してください    |              | $\sim$  | 選択してください  | ,       |  |
|                                                                                                    |             |              |         |           |         |  |
| 営業メモ                                                                                                    |             |              |         |           |         |  |

MS 12

### パートナー開拓面(検索画面)

"担当者・管轄情報"/"マーケット・開拓状況"/"コード・企業情報"で検索できます。 管轄支社、支店の選択は必須です。条件指定後、検索を実行します。

| <ol> <li>担当者・管轄情報で検索</li> </ol> |        | パートナー開拓 パートナ                      | - 管理 エスカ管理     |                                       |
|---------------------------------|--------|-----------------------------------|----------------|---------------------------------------|
| 担当BA課                           | 担当者名   | <ul> <li>④ 担当者・営税情報で検索</li> </ul> |                |                                       |
| 中部BA部2課 🗸                       | 菅野     |                                   |                | · · · · · · · · · · · · · · · · · · · |
|                                 |        | 管辖天社*                             | 管辖支店*          |                                       |
| <b>蒈轄支社</b> *                   | 管轄支息   | 中部支社 🗸                            | All selected   | 各種項目で検索可能                             |
| 中部支社 🗸                          | All se | ④ マーケット・開拓状況で検                    | *              |                                       |
|                                 |        | アタック優先度                           | 開拓ステータス」大分類    |                                       |
|                                 |        | 選択してください 🗸 🗸                      | 選択してください       |                                       |
|                                 |        | UNIS新設開与作数                        | 28             | (Q) コード・企業情報で検索                       |
| (Q) マーケット・開拓状況で検                | 索      | 選択してください 💙 件以上                    | 選択してください       | Disc OD LINIC                         |
| 9                               |        | 営業メモ                              |                | RISECD                                |
| アタック優先度                         | 開拓ステータ | 部分一致                              |                | 前方一致                                  |
| 選択してください 🗸 🗸                    | 選択しる   |                                   |                |                                       |
| ここのない間を生ま                       | NW 525 | (① コード・企業情報で検索                    |                | 部分一致                                  |
| UNIS#IXE THO                    | 未個     | RiseCD                            | UNISCD         |                                       |
| 選択してください ✔ 件以上                  | 選択して   | 和方一致                              | 完全一致           | ● □ ★正耒石のみ、のいよい快楽り能です                 |
|                                 |        | 企業名                               | TEL(ハイフン無し) 住所 |                                       |
| 簡業ノエ                            |        | 27-B                              | #古             | 0                                     |

### パートナー開拓面 (検索結果)

#### 指定した条件に該当する企業が一覧表示されます。

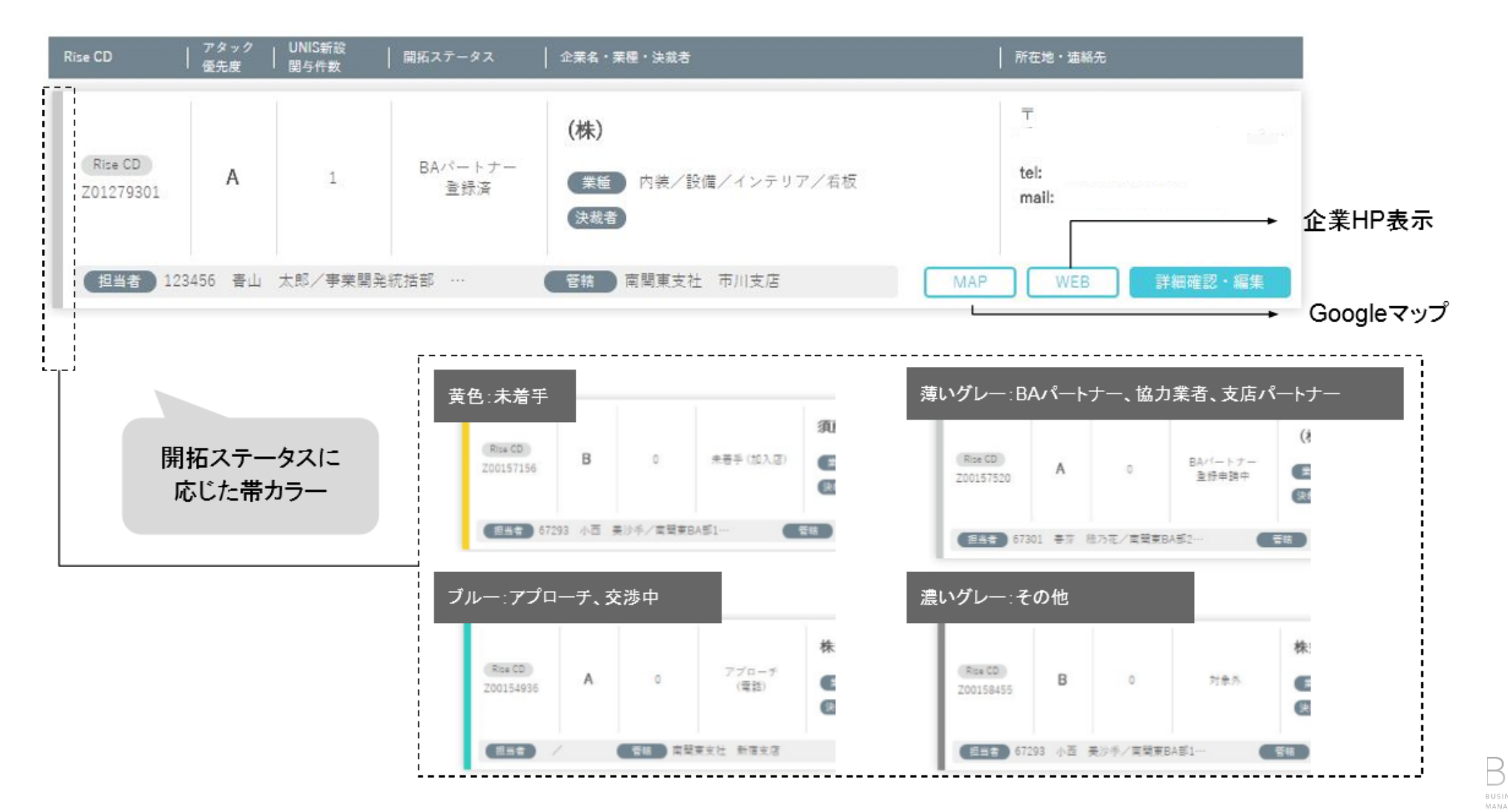

### パートナー開拓(各企業情報)

"詳細確認・編集"クリックで、詳細情報が表示されます。

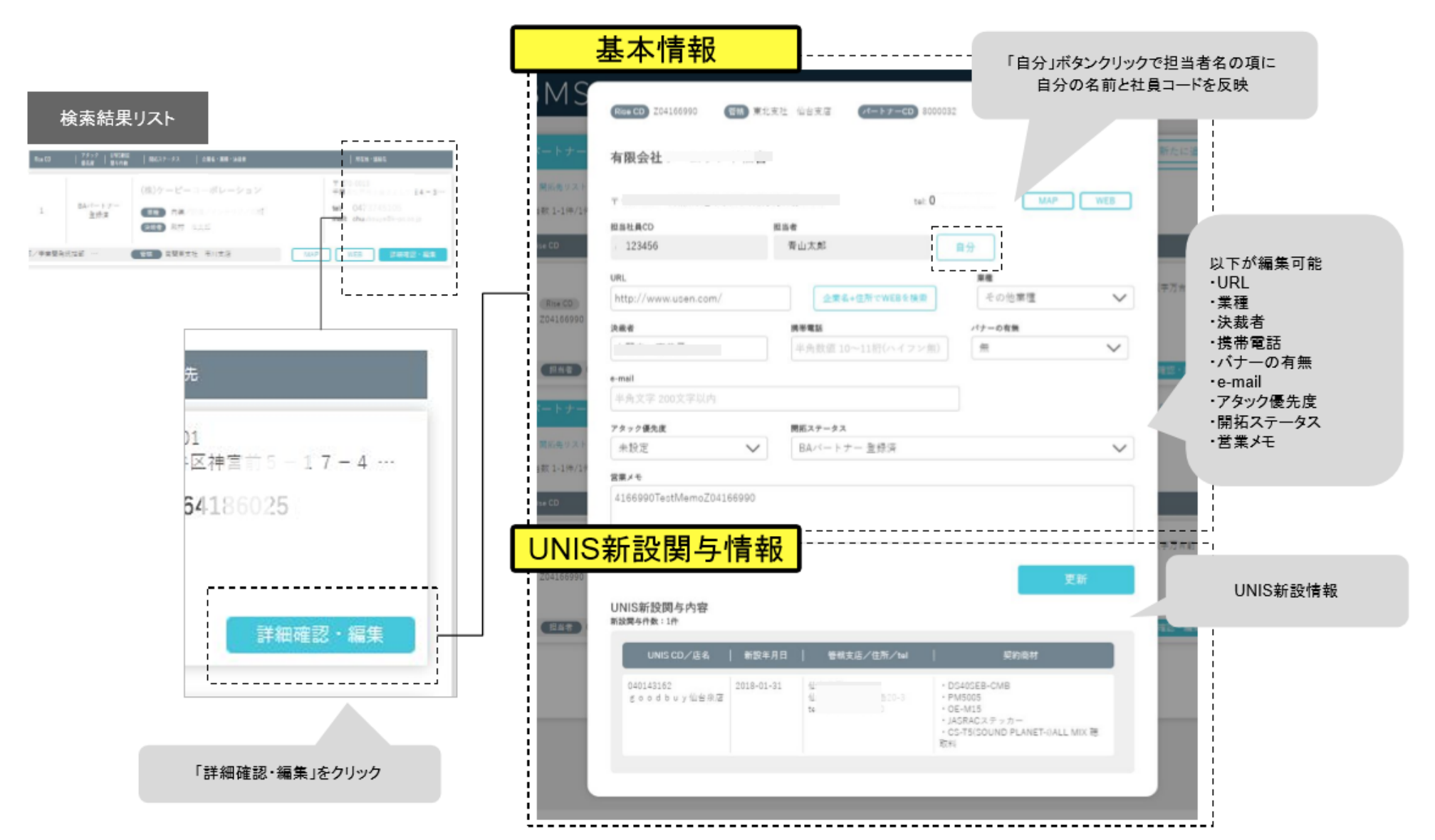

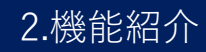

### パートナー管理(検索画面)

"担当者・管轄情報"のほか、"各種データで条件検索"ができます。管轄支社・支店の選択は 必須です。条件指定後、検索を実行します。

| 担当BA課                                                          | 担当者名                     | ( HAR - 1615                                                                                                    |                                                |                                                                                                    |                                                                                                    | 1                                                                                                  |       |                     |
|----------------------------------------------------------------|--------------------------|----------------------------------------------------------------------------------------------------|------------------------------------------------|----------------------------------------------------------------------------------------------------|----------------------------------------------------------------------------------------------------|----------------------------------------------------------------------------------------------------|-------|---------------------|
| ~                                                              | 選択してく                    | Ransa                                                                                                    | #8#6<br>マー 第Hして                                | (cav 🗸                                                                                                    | eta erco                                                                                                    |                                                                                                    |       |                     |
| 管辖支社 *                                                         | 管糖支店                     | WEAL *                                                                                                    | V All sales                                    | ud 🗸                                                                                                    |                                                                                                    |                                                                                                    |       |                     |
| 南関東支社 🗸                                                        | All selected             |                                                                                                    |                                                |                                                                                                    |                                                                                                    | 各種項E                                                                                               | で検索可能 | 2                   |
|                                                                |                          | (=37-00                                                                                                    | UNE CO                                         |                                                                                                    | Bise CD                                                                                                    |                                                                                                    |       | •                   |
|                                                                |                          | 22-2                                                                                                    | 7.1-1                                          |                                                                                                    | 4(7)-10                                                                                                    |                                                                                                    |       |                     |
|                                                                |                          | -                                                                                                    | TRACTO                                         | -                                                                                                    |                                                                                                    |                                                                                                    |       |                     |
|                                                                |                          | 286                                                                                                    | 180.000 2.5                                    | 2 Mil 107                                                                                                    | 64,01                                                                                                    | ÷70                                                                                                |       |                     |
|                                                                |                          | 417-16                                                                                                    | 100-0                                          | - Micr                                                                                                    | 10-10-10                                                                                                    |                                                                                                    |       |                     |
|                                                                |                          | 2005<br>(827-9)<br>2000                                                                                                    | 6.3-8                                          | (7)(#1)                                                                                                    | 11->                                                                                                    | ◎ 皮質二」口一及供給表                                                                                       |       |                     |
|                                                                |                          | 827-8<br>344<br>61-8                                                                                                    | 110-110<br>  110-110<br>  110-110<br>  110-110 | イテン第し)                                                                                                    | 100-0<br>100-0<br>100-0                                                                                                    | (②) 各種データで条件検索                                                                                     |       |                     |
|                                                                |                          | (1)-8<br>344<br>(1)-8<br>(0) 6417-712444                                                                                                    |                                                | (アレ第1.)                                                                                                    | 10-10<br>n->7-54<br>102-0                                                                                                    | ② 各種データで条件検索                                                                                       |       | 13-                 |
| <ol> <li></li></ol>                                            |                          | () 611/-9 (2414)<br>244<br>() 611/-9 (2414)<br>24-93                                                                                                    | 117-8<br>117-8<br>117-8                        | (アレ集L)<br>パートナー世報                                                                                                    | 100-10<br>24->2X4:<br>102-10                                                                                                    | <ul> <li>         ④ 各種データで条件検索     </li> <li>         ステータス     </li> </ul>                        |       | ×-                  |
| ② パートナー情報で検索                                                   |                          | 113-8<br>348<br>113-8<br>348<br>113-8<br>348<br>113-8<br>113-8 |                                                | (アレタレン)<br>パートナーが構<br>置行してください                                                                                                    | 110-11<br>H->3-x4<br>H2-11                                                                                                    | <ul> <li>② 各種データで条件検索</li> <li>ステータス</li> <li>選択してください</li> </ul>                                  | ~     | パー<br>[]<br>[]      |
| <ol> <li>パートナー情報で検索</li> <li>-トナーCD</li> </ol>                 |                          | エスー第     エスー第     スタル     マー第     マー第     マー第     マー第     マー第     マー第     マー第     マー第     マー第     マー第     マー第     マー第     マー第     マー第     マー第     マー第     マー第     マー第     マー第     マー                                                                                                    |                                                | (アレ新し)<br>パートナー世紀<br>歴史してくだかい<br>現実証明の取り合わ<br>(大学院)(日)                                                                                                    | Min−10<br>n+>1=×1+<br>Ni2=10<br>✓                                                                                                    | <ul> <li>② 各種データで条件検索</li> <li>ステータス</li> <li>選択してください</li> </ul>                                  |       | <u>الا</u>          |
| <ol> <li>パートナー情報で検索</li> <li>-トナーCD</li> </ol>                 | UNIS CD                  | 1000 古私ノータンスイベル<br>1000 古私ノータンスイベル<br>1000 古私ノータンスイベル<br>1000 古私ノータンスイベル<br>1000 古私ノータンスイベル<br>1000 古私ノータンスイベル<br>1000 古私ノータンスイベル<br>1000 古私ノータンスイベル                                                                                                    |                                                | (アレターン、(中国)                                                                                                    | MS-10<br>A+2+x4<br>RR-10<br>▼<br>[1008.00                                                                                                    | <ul> <li>② 各種データで条件検索</li> <li>ステータス</li> <li>選択してください</li> <li>申込確定月</li> </ul>                   |       | パー<br>[注<br> 開業     |
| <ol> <li>パートナー情報で検索</li> <li>-トナーCD</li> <li>i全一致</li> </ol>   | UNIS CD<br>完全一           |                                                                                                    |                                                | <ul> <li>ペラン算し)</li> <li>パートナーが構<br/>型がしてください</li> <li>RRG協会なり扱い数<br/>(市気気小信)<br/>家にフリンティース(年間)</li> <li>予数約余本件数</li> </ul>                                                                                                    | 185-18<br>N+>3-×4<br>182-38<br>N=18<br>N=18<br>N=18<br>N=18<br>N=18<br>N=18<br>N=18<br>N=1                                                                                                    | <ul> <li>② 各種データで条件検索</li> <li>ステータス</li> <li>選択してください</li> <li>申込確定月</li> <li>選択してください</li> </ul> | ~     | パー<br>道<br>開業<br>(件 |
| <ol> <li>パートナー情報で検索</li> <li>-トナーCD</li> <li>i全一致</li> </ol>   | UNIS CD<br>完全一           |                                                                                                    |                                                | パートター世報           道沢してください           RRG協らなり扱い数           市地市市市           市地市市本市数           市地市市本市数           市地市市本市数           市地市市本市数           市地市市本市数                                                                                                    | #☆-池<br>ポートナーズ4<br>形立一印<br>「印刷】大田<br>「印刷】大田                                                                                                    | <ul> <li>④ 各種データで条件検索</li> <li>ステータス</li> <li>選択してください</li> <li>申込確定月</li> <li>選択してください</li> </ul> | ~     | パー<br>通<br>開業<br>任  |
| <ol> <li>パートナー情報で検索</li> <li>トナーCD</li> <li>記全一致</li> </ol>    | UNIS CD<br>完全一           |                                                                                                    |                                                | (アレポレ)<br>(アレポレ)<br>(アレポレン・<br>(アレブレン・<br>(市)))<br>(市)))<br>(市)))<br>(市)))<br>(市)))<br>(市))<br>(市)                                                                                                    | 日日一日<br>  日一日<br>  日一日<br>  日日<br>  日日<br>  日日<br>  日日<br>  日日<br>  日日<br>  日日<br>  日日<br>  日日<br>  日<br>  日<br> | <ul> <li>② 各種データで条件検索</li> <li>ステータス</li> <li>選択してください</li> <li>申込確定月</li> <li>選択してください</li> </ul> | ~     | パー<br>通<br>開業<br>(件 |
| <ul> <li>③ パートナー情報で検索</li> <li>-トナーCD</li> <li>記全一致</li> </ul> | UNIS CD<br>完全一<br>TEL(ハイ | エスー目     エスー目     エスー目     エスー目     エスー目     エスー目     エスー目     エスー目     エスー目     エスー目     エスー目     エスー目     エスー目     エスー目     エスー目     エスー目     エスー目     エスー目     エスー目     エスー目     エスー目     エスー目     エスー目     エスー目     エスー目     エー     エスー目     エスー目     エー     エスー目     エー     エー                                                                                                    |                                                | (アレサム)<br>(アレサム)<br>(アレサム)<br>(日本)日本の新聞<br>(日本)日本の新聞<br>(日本)日本の<br>(日本)日本の<br>(日本)日本の<br>(日本)日本の<br>(日本)日本の<br>(日本)日本の<br>(日本)日本の<br>(日本)日本の<br>(日本)日本の<br>(日本)日本の<br>(日本)日本の<br>(日本)日本の<br>(日本)日本の<br>(日本)日本の<br>(日本)日本の<br>(日本)日本の<br>(日本)日本の<br>(日本)日本<br>(日本)日本<br>(日本)日本の<br>(日本)日本<br>(日本)日本<br>(日本)日<br>(日本)日本<br>(日本)日本<br>(日本)日<br>(日本)日本<br>(日本)日本<br>(日本)日 | MS-加     A+ナナーズ4     R(2-3)     アロード     マン     P(地)北大部     I(地)北大部     I(地)北     I(地)北     I(地)北     I(地)北     I(地)北     I(地)北     I(地)北     I(地)北     I(地)北     I(地)北     I(地)北     I(地)北     I(地)北     I(地)北     I(地)     I(地)北     I(地)北     I(地)     I(地)     I(地)北     I(地)     I(地)                                                                                                    | <ul> <li>② 各種データで条件検索</li> <li>ステータス</li> <li>選択してください</li> <li>申込確定月</li> <li>選択してください</li> </ul> | ~     | //-<br>夏<br>開幕      |

### パートナー管理(検索結果)

指定した条件に該当する企業がタイル状に表示されます。 詳細の確認や編集をする場合は、ボタンを押します。

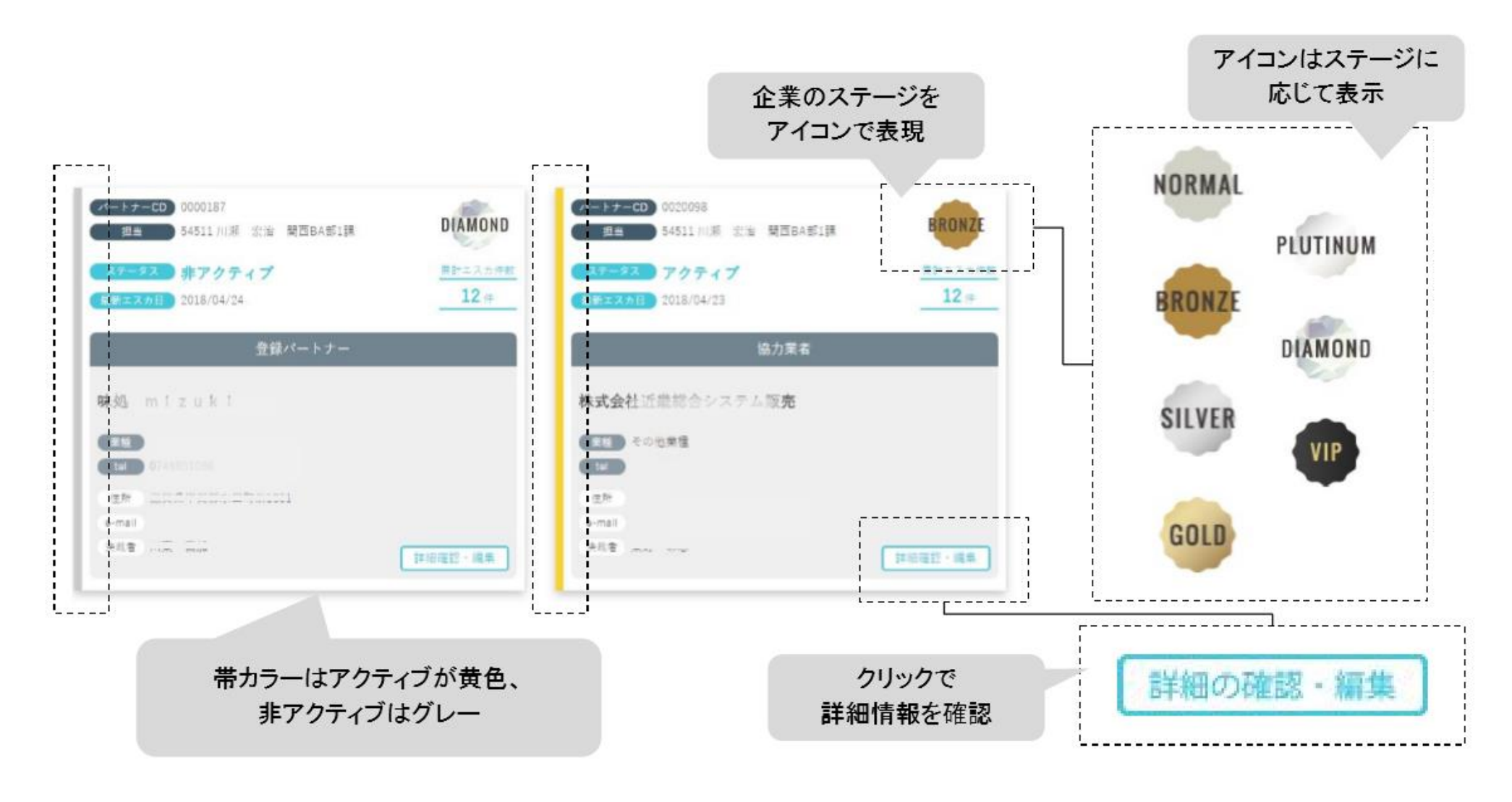

MS 17

### パートナー管理(各企業情報)1/5

ボタンを押した企業の情報が表示されます。

| パートナー開拓 パートナー管理                                                | エスカ管理 KPI                           | 手数料支払申請 | 企業を新たに      | 企業ステージ                      |
|----------------------------------------------------------------|-------------------------------------|---------|-------------|-----------------------------|
| > 査録算パートナーリスト検索 > 検索結果 >                                       | 5.8                                 |         |             | アイコン                        |
| <u>パートナーCD</u> 0000187 Rise CD BA158<br>味処 mizuki              | 1864 智精 赞西支社 大津支店                   | 基本情報    |             |                             |
| 分類     登録パートナー ステー     住所     丁 528-0056 日 目目覚部水口              | タス 非アクティブ 単紙<br>町泉1001              |         | DIAMOND     |                             |
| TEL         0744051166         FA           決成者         川田、山田< | x e-mail                            | MAP (   | パートナーサイトを表示 | → googleマ<br>パートナ-<br>サイト表え |
| 2017/10 2017/10 2017/10                                        | 応義 間西BA部1課 タクト日 2018/05/18 コンタクト数 0 | ▲ 各種データ |             |                             |
| RHIXARE 12(#         手数M           フェーズ別情報                     |                                     |         |             | タブ切り替えで<br>各状況表示            |
| ヒアリング情報 コンタクト状況                                                | こ エスカ履歴 手数料支打                       | 山い履歴    |             |                             |

### パートナー管理(各企業情報)2/5

ヒアリング情報タブでは、開業店舗の取り扱い数や取り扱いNG商材、メモなどが記録できます。

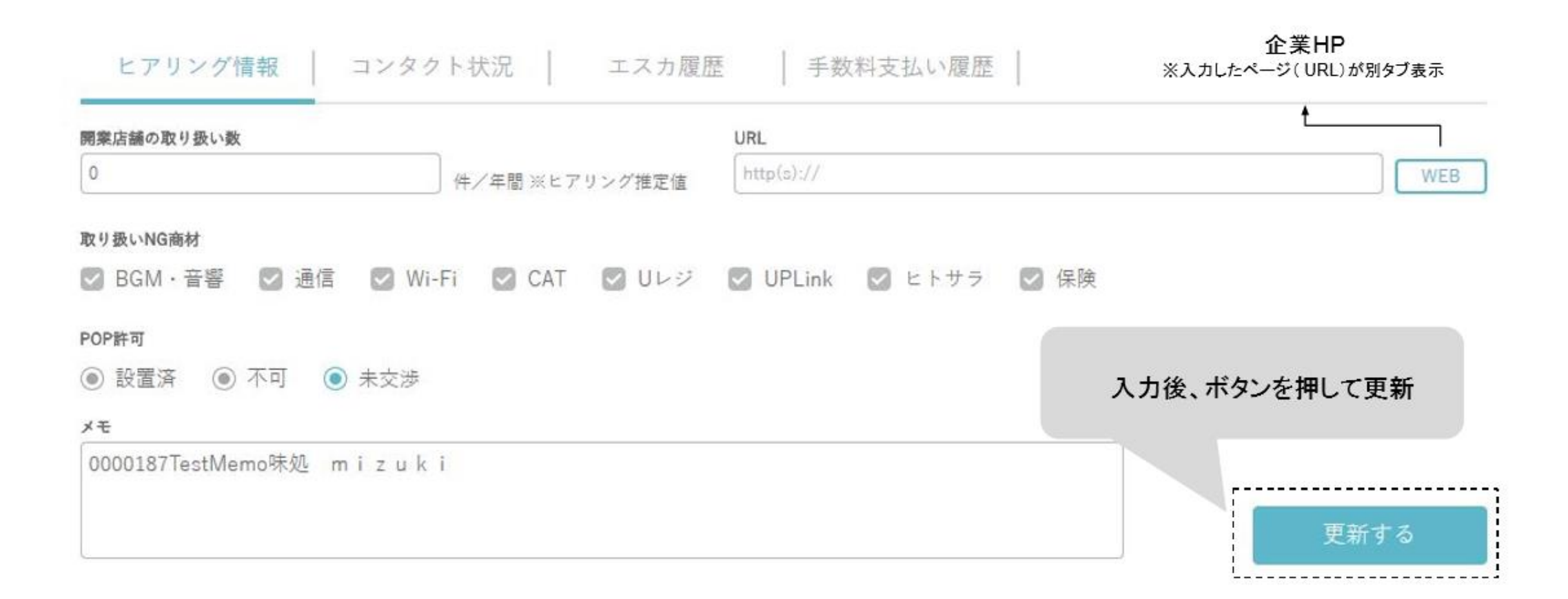

### パートナー管理(各企業情報)3/5

コンタクト状況タブでは、コンタクト日や対応状況を記録できます。

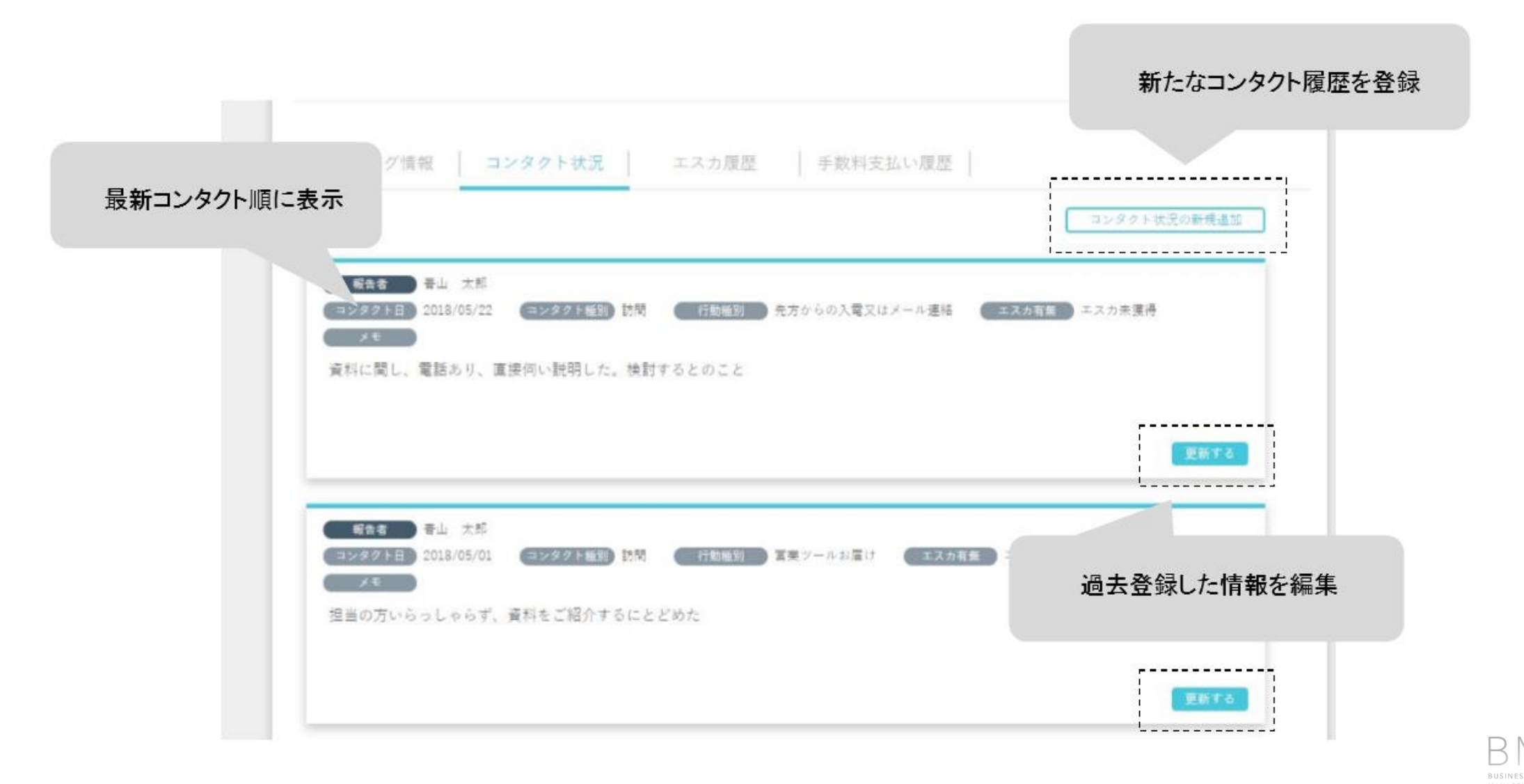

### パートナー管理(各企業情報)4/5

#### エスカ履歴タブでは、Rise!報告履歴が確認できます。

| ヒアリング情報 📗 コンタクト状         | 況 エスカ履歴 手数料支払い履歴                                                                                                    |                          |
|--------------------------|----------------------------------------------------------------------------------------------------|--------------------------|
| エスカ元情報                   | エスカ先 Rise! 商談進捗                                                                                                    | Rise! 成約報告商材             |
| エスカ日 2018/10/30<br>エスカ担当 | <ul> <li>最終更新日 2018/10/30</li> <li>ステータス 成約</li> <li>報告担当</li> </ul>                                                     | 最新成約日 2018/10/30<br>成約担当 |
| 見込み<br>メモ<br>bms連携テスト    | スポット名魚スポット住所東京都江東区富岡1-25-4スポットCDUSS201810300001物件区分オープン店OP予定日2018/11/15管轄支店錦糸町支店初回商談日2018/10/30初回完了日2018/10/302018/10/30 |                          |
|                          |                                                                                                    | UNIS CD 130222504        |

### パートナー管理(各企業情報)5/5

#### 手数料支払い履歴タブでは、入金確定日等が確認できます。

| UNIS CD   | 紹介先顧客             | 商材                                                  | 入金確定日      | 手数料(円) | 入金確定月   |
|-----------|-------------------|-----------------------------------------------------|------------|--------|---------|
| 123456789 | 株式会社つか本商店         | DS16SBCS-T4i(SOUND<br>PLANET) 中古リース中 ALL<br>MIX 聴取料 | 2018/02/01 | 2,000  | 2018/02 |
| 123456789 | 株式会社 feel T Satoh | DS16SBCS-T4I(SOUND<br>PLANET) 中古リース中 ALL<br>MIX 聴取料 | 2018/02/01 | 2,000  | 2018/02 |
| 123456789 | 株式会社 七海 海産        | DS16SBCS-T4i(SOUND<br>PLANET)                       | 2018/02/01 | 2,000  | 2018/02 |
| 123456789 | ジンノ物産株式会社         | DS16SBCS-T4i(SOUND<br>PLANET) 中古リース中 ALL<br>MIX 聴取料 | 2018/02/01 | 2,000  | 2018/02 |
| 123456789 | nomura world LTD  | DS16SBCS-T4i(SOUND<br>PLANET)                       | 2018/02/01 | 2,000  | 2018/02 |
| 123456789 | 株式会社 宮の代          | DS16SBCS-T4i                                        | 2018/02/01 | 2,000  | 2018/02 |

BMS

### エスカ管理(検索項目)

#### エスカ担当等、各条件を指定し検索できます。

| パートナー開拓 パートナ     | - 管理 エスカ管理         | KPI    手数料支払申詞         | 清 企業を新たに追加    |          |
|------------------|--------------------|------------------------|---------------|----------|
| エスカ管理 検申         |                    |                        |               |          |
| K 力担当*           | 貂介元                | 成約先                    | *必須須目 *いずれか必須 |          |
| 自分のエスカ薬件のみを表示    | ☑ パートナーCD未登録物件     | ☑ UNIS CD未登録物件         | Oten          |          |
| しカ担当課。           | エスカ先管轄支社           | エスカ先管轄支店               | - Alberte     |          |
| 観沢してください 🗸       | 選択してください 🗸 🗸       | 選択してください 💙             | 検索条件クリア       |          |
| スカ先スポットCD        | エスカ先スポット名          |                        | [             |          |
| 前方一致             |                    |                        | ∨ 詳細検索        |          |
| エスカ副関。           |                    | 最終更新日*                 |               |          |
| YYYY/MM/DD(FROM) | YYYY/MM/DD(TO)     | YYYY/MM/DD(FROM)       | YYY/MM/DD(TO) | ○倫鹵      |
| エスカキスポットの直接連接    |                    |                        |               | - DC PTC |
| 四 未着手 〇 着手 〇 商談  | 中 🖸 成約 🖸 失注 🖸 商談   | できず 🖸 無効 🖸 未着手売了       |               |          |
| 1957-22-44       |                    |                        |               | 検索条件クリア  |
| BGM CULS CUL     | ink 🖸 ヒトサラ 🖾 光回線 【 | コU-SPOT 🖸 CAT 🖸 保険 🖸 1 | 電気 🖸 器材 🖾 そ   |          |
|                  |                    |                        |               |          |
|                  |                    | (                      |               | ∨ 詳細検索   |
|                  |                    | 項目表示・非                 | 表示の           |          |
|                  |                    | 切り替え                   | 「尼            |          |
|                  |                    |                        |               |          |

В

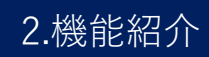

### エスカ管理(検索結果画面)1/2

#### 検索ボタンを押すと、条件に該当する情報が表示されます。

|         | パートナー開拓 パー                                                                                                    | トナー管理                                                                                       | エスカ管理                                                                                                    |                                                  | KPI                                             | 手      | ≦数料支払申請    | 極新たに追加         |
|---------|----------------------------------------------------------------------------------------------------|---------------------------------------------------------------------------------------------|----------------------------------------------------------------------------------------------------|--------------------------------------------------|-------------------------------------------------|--------|------------|----------------|
|         | > エスカ管理 検索                                                                                                    |                                                                                             |                                                                                                    |                                                  |                                                 |        |            |                |
|         | エスカ担当                                                                                                    | 關介元                                                                                         |                                                                                                    |                                                  | 成約先                                             |        | 100        | till - cornada |
|         | 自分のエスカ案件のみを表示                                                                                                    | 5 🖸 ×                                                                                       | ートナーCD来登録物件                                                                                                    |                                                  | 📴 UNIS CD未登録物件                                  |        | -          | -              |
|         | エスカ振当課・                                                                                                    | エスカ男                                                                                        | エスカ先管職支社                                                                                                    |                                                  | エスカ先管糖支店                                        |        |            | Qika           |
|         | 東北BA1課                                                                                                    | / 道沢                                                                                        | してください                                                                                                    | ~                                                | 選択してください                                        | $\sim$ | 14         | 中半体クリア         |
| 検索結果表示枠 | エスカ先スポットCD                                                                                                    | エスカダ                                                                                        | レスポット名                                                                                                    |                                                  |                                                 |        |            | URANT S. A.A.  |
|         | R5-R                                                                                                    | T Eas                                                                                       | -22                                                                                                    |                                                  | × 8                                             |        | 詳細検索       |                |
|         | 罰当款 1-30件/1635件<br>エスカ元情報                                                                                                    |                                                                                             |                                                                                                    | ,<br>力先 Ris                                      | cel 商該進被                                        |        | Rise! 成約報告 | 商材             |
|         | 証当款 1-30件/1635件<br>エスカ元情報                                                                                                    |                                                                                             | I.7.7                                                                                                    | ,先 Ris                                           | sel 商談進夢                                        | 1      | Rise! 成約報告 | 商材             |
|         | 証当款 1-30件/1635件<br>エスカ元情報<br>エスカ日 2018/05/15                                                                                                    | 1                                                                                           | エスナ<br>開約支約日 2018/05/                                                                                                    | o先 Ris<br>15                                     | sel 商談進涉                                        | 1      | Rise! 成約報告 | <b>电材</b>      |
|         | 訂当款 1-30件/1635件<br>エスカ元信報<br>エスカ目 2018/05/15<br>エスカ料画 松田 奈式                                                                                                    |                                                                                             | エスナ<br>(単純更新日)2018/05/<br>(ステータス) 先巻手                                                                                          | 7先 Ris<br>15                                     | se! 商該進步                                        | 1      | Rise! 成約報告 | ¢.t            |
|         | 証当款 1-30(半/1635)件<br>エスカ元情報<br>エスカ元情報<br>シロ8/05/15<br>エスカ録画 松田 奈式<br>(東北BA1課)                                                                                                    | 1                                                                                           | エスナ<br>開終支約日 2018/05/<br>ステータス 元巻手<br>補合相当 51日 手2                                                                              | 7 先 Ris<br>15<br>文 (東北日                          | sel 商談進捗<br>BA1課)                               | 1      | Rise! 成約報告 | <b>商材</b>      |
|         | 部当款 1-30件/1635件<br>エスカ元信報<br>エスカ日 2018/05/15<br>エスカ日 か日 今式<br>(東北日4)課)<br>分類 全様パートナー<br>パートナー名 (4枚) ACC体                                                                                                    |                                                                                             | エスパ<br>単計支新日 2018/05/<br>ステータス 朱吾手<br>新音田当 10日 あり<br>スポット名 PT用ダ<br>2019/1020 日                                                 | 7先 Ris<br>15<br>ミーン                              | ce! 商該進捗<br>BA1課)<br>(パット No.646520             | 1      | Rise! 成約報告 | <u>商材</u>      |
|         | 第当款 1-30(#/1635)体<br>エスカ元信報<br>エスカ月 2018/05/15<br>エスカ料画 2018/05/15<br>エスカ料画 2018/05/15<br>エスカ料画 2018/05/15<br>エスカ料画 2018/05/15<br>エスカ料画 2018/05/15<br>エスカ料画 2018/05/15<br>エスカ発画 2018/05/15<br>エスカ発画 2018/05/15<br>エスカ系語 2018/05/15<br>エスカ系語 2018/05/15<br>エスカ系語 2018/05/15<br>エスカ系語 2018/05/15<br>エスカ系語 2018/05/15<br>エスカ系語 2018/05/15<br>エストチー                                                                                                    | I<br>I<br>I<br>I<br>I<br>I<br>I<br>I<br>I<br>I<br>I<br>I<br>I<br>I<br>I<br>I<br>I<br>I<br>I | エスプ<br>開始変新日 2018/05/<br>ステータス 未巻手<br>新会担当 初田 赤り<br>スポット者 PT用ダ<br>スポット住所 東京ご会<br>スポットCD V0.5PT_6                               | 2 先 Ris<br>15<br>文 (東北日<br>ミース<br>10 東山<br>46520 | cel 商該進捗<br>BA1課)<br>(パット No.646520             | 1      | Rise! 成約報告 | <b>商材</b>      |
|         |                                                                                                    |                                                                                             | エスプ<br>単計支約日 2018/05/<br>ステータス 元巻手<br>補合担当 別日 手が<br>スポット名 PT用ダ<br>スポット名所 東京部会社<br>スポットCD V0.5PT_6<br>時存区分 ・                    | 5先 Ris<br>15<br>えース<br>16520                     | cel 商該進捗<br>BA1課)<br>Cult ット No.646520          | 1      | Rise! 成約報告 | <b>商材</b>      |
|         | 第当款 1-30(牛/1635)体<br>エスカ元信報<br>エスカ日 2018/05/15<br>エスカ月 2018/05/15<br>エスカ月 2018/05/15<br>エスカ日 2018/05/15<br>エスカ日 2018/15<br>エスカ日 2018/15<br>エスカ日 2018/15<br>エスカ |                                                                                             | エスプ<br>原時更新日 2018/05/<br>ステータス 朱吾手<br>新音田当 初日 57<br>スポット者 PT用ダ<br>スポット在所 東京記書:<br>スポット在所 東京記書:<br>スポットでの V0.5PT_6<br>時時区分<br>- | ) 先 Ris<br>15<br>文 (東北日<br>ミーコ<br>145520         | sel 商該進捗<br>BA1課)<br>(パット No.646520<br>こ cassas | 1      | Rise! 成約報告 | <b>商材</b>      |
|         | 第当款:1-30件/1635件<br>エスカ元信報<br>エスカ目 2018/05/15<br>エスカ目 和<br>(東北日本1課)<br>分類 主参パートナー<br>パートナー名 (林) AG全<br>住所 新会の会合室で<br>6<br>パートナーCD 0019362<br>見込み C                                                                                                    |                                                                                             | エスプ<br>単計支約日 2018/05/<br>ステータス 元巻手<br>補合田当 10日 手/<br>スポット名 PT用ダ<br>スポットCD V0.5PT_6<br>時代区分<br>-<br>ロド予定日<br>電経支路 倉信支店          | 5 先 Ris<br>15<br>文 (東北日<br>之 ーン<br>146520        | cel 商該進捗<br>BA1課)<br>Cult ット No.646520          |        | Rise! 成約報告 | <b>商材</b>      |

**1S 24** 

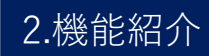

### エスカ管理(検索結果画面)2/2

"エスカ元パートナー"が登録されていないと"**エスカ元パートナーCDを登録**"ボタンが表示されます。 ボタンクリックで、パートナー情報を登録できます。

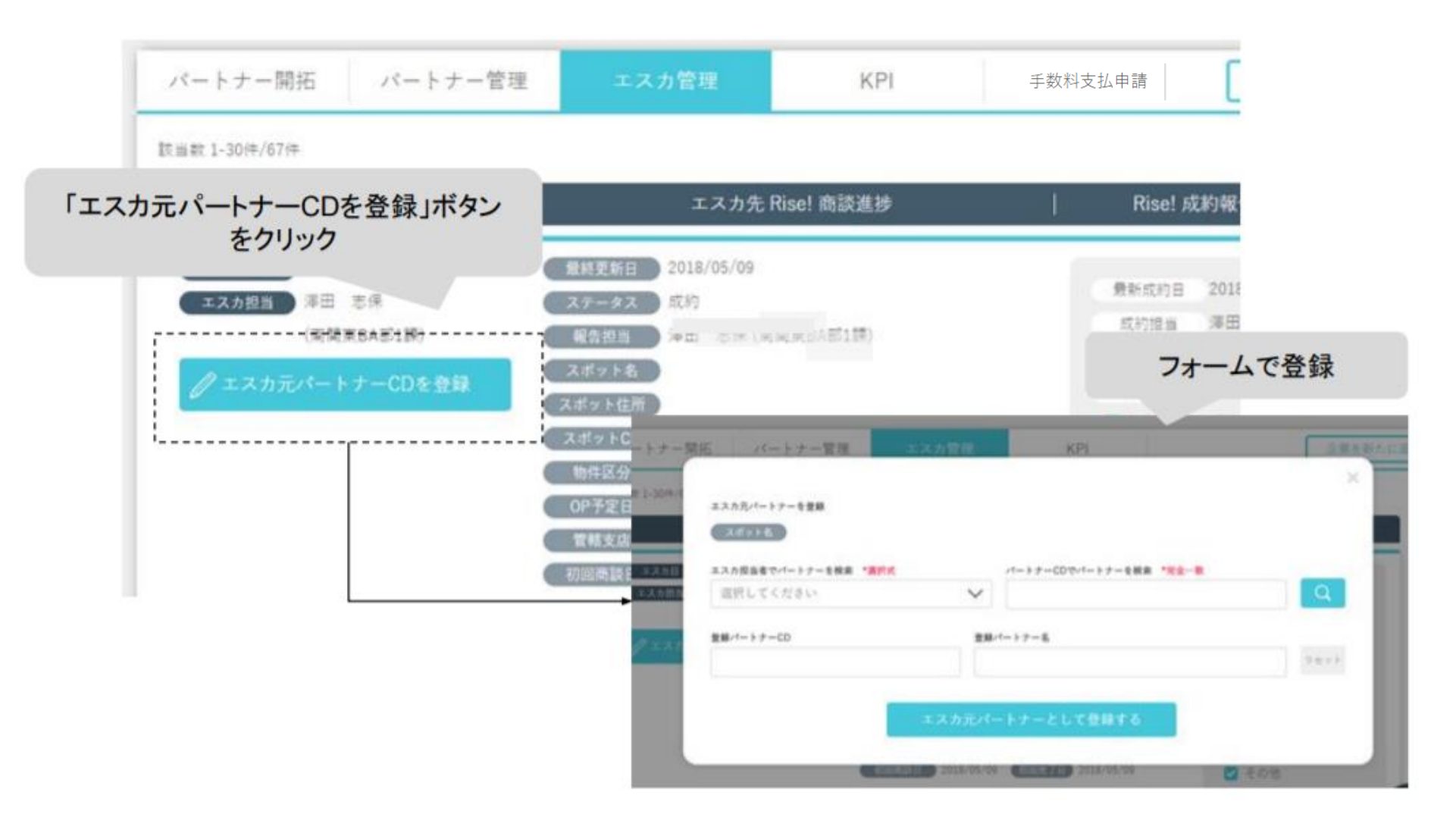

企業を新たに追加

Rise!登録済みの企業をパートナー開拓先として追加できます。追加可能かどうかの判別のため、電話番号 もしくはRise!コードを入力し、ボタンを押します。

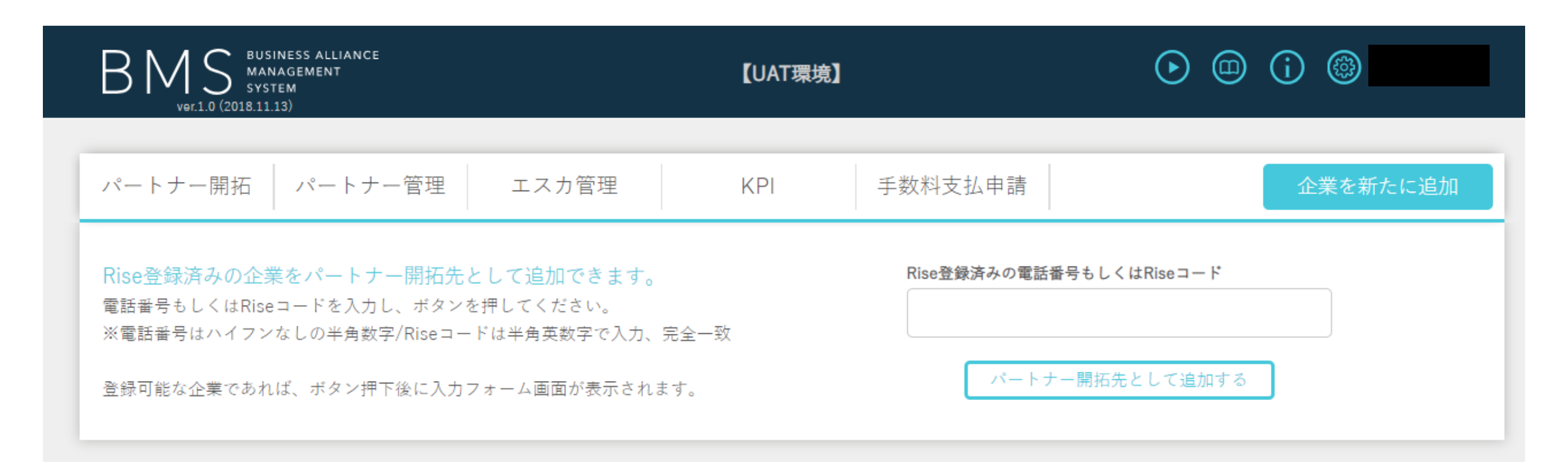

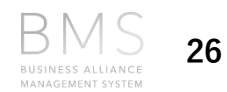

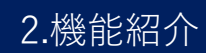

### 企業を新たに追加 (入力画面)

Rise!登録データが自動で入力されています。そのほかの未入力項目を入力し、登録ボタンを押します。

| ー<br>ティホテル     |          | 選択してくけ | čev 🗸     |             |       | ドゥ、クリックマ                 |                 |
|----------------|----------|--------|-----------|-------------|-------|--------------------------|-----------------|
|                |          |        |           |             | 7 企業夕 | ホタンクリックで<br>と住所でgoogle検索 |                 |
| (番号            | 包所       |        |           | ビル名         | 止木口   | ICIEIが C900giei天来        |                 |
|                | 3        |        |           |             |       |                          |                 |
|                | URL      |        |           | パナーの有無      |       |                          |                 |
|                |          |        | WE        | B検索 遵訳してくださ | γ     | C                        |                 |
|                |          |        | · · · · · |             |       | Google                   |                 |
|                | 現乎電話     |        | e-mail    |             |       |                          |                 |
|                | +A0.8 10 |        |           |             |       |                          | すべて 地図 画像       |
| 技店             | 担当者CD    | 担当者    |           |             |       |                          |                 |
| 戸支店            | 12345    | 青山 太郎  |           |             |       |                          | 約14,900件(0.64秒) |
| マク優先度          | ステータス    |        |           |             |       |                          |                 |
| ~              | 朱着手(加入   | (度)    |           | $\sim$      |       |                          |                 |
|                |          |        |           |             |       |                          |                 |
| 1×4            |          |        |           |             |       |                          |                 |
| 角/半角文字 500文字以内 |          |        |           |             |       |                          |                 |
|                |          |        |           |             | 89    |                          |                 |

### KPI $1/_{2}$

#### "KPI"メニューを押すと、ブラウザ上の別タブでKPI情報が表示されます

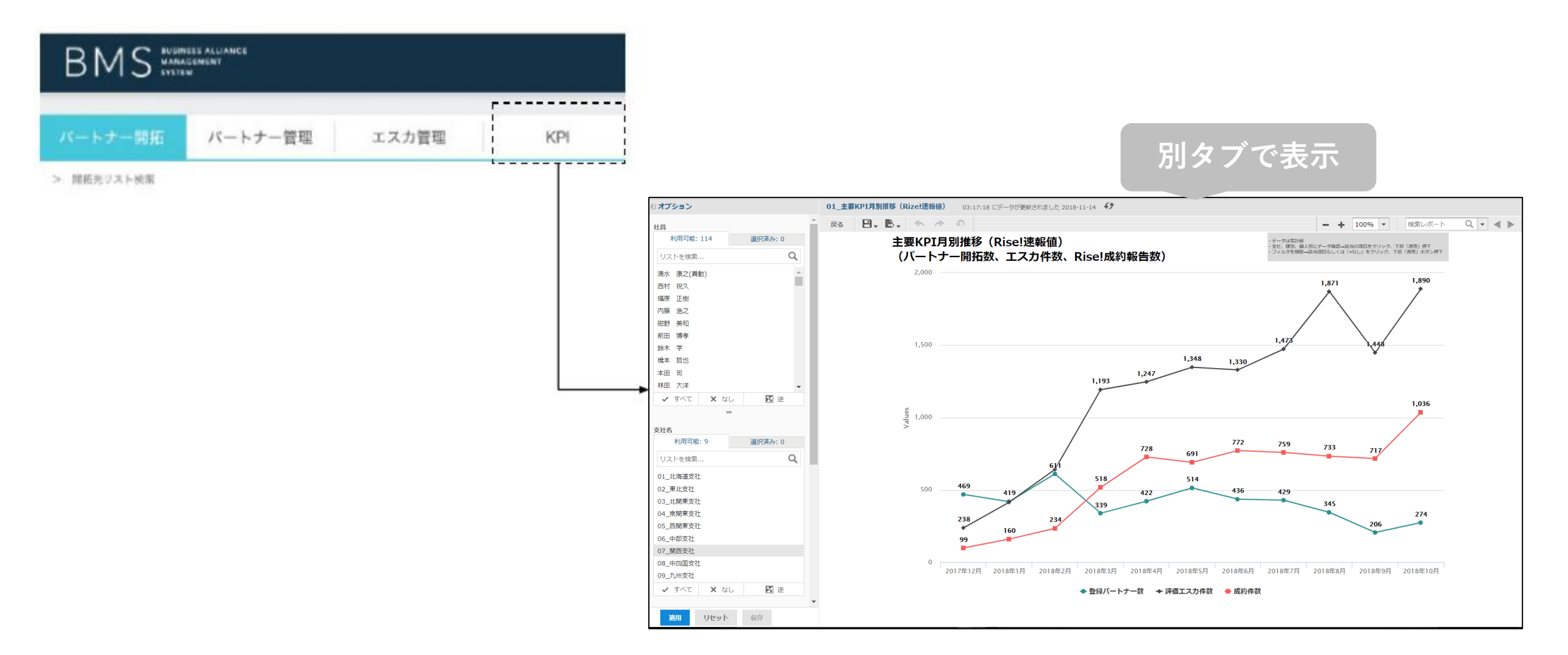

KPI  $2/_{2}$ 

#### KPIレポート用のサイト構成は以下の通りです。 TOPページで表示させるレポートを選択します。

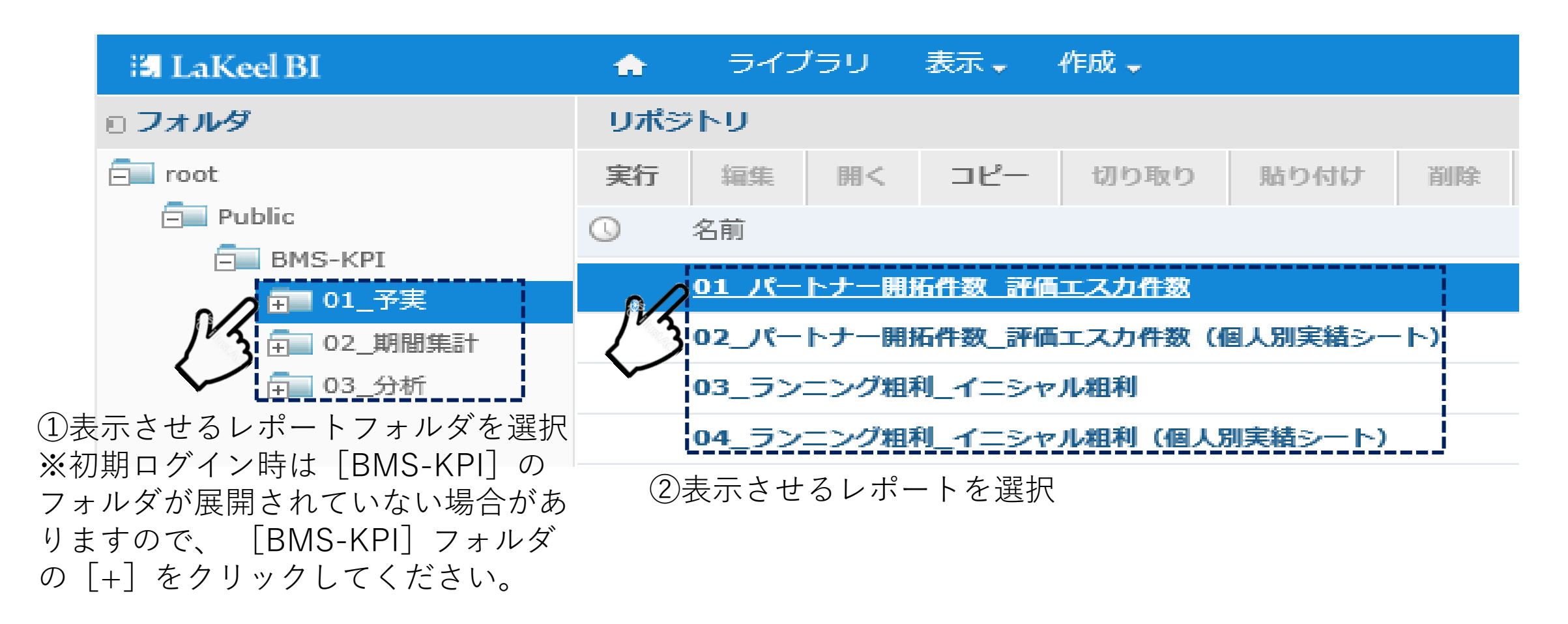

KPI(各レポート)

BMS KPIサイトで表示されるレポートは以下の通りです。

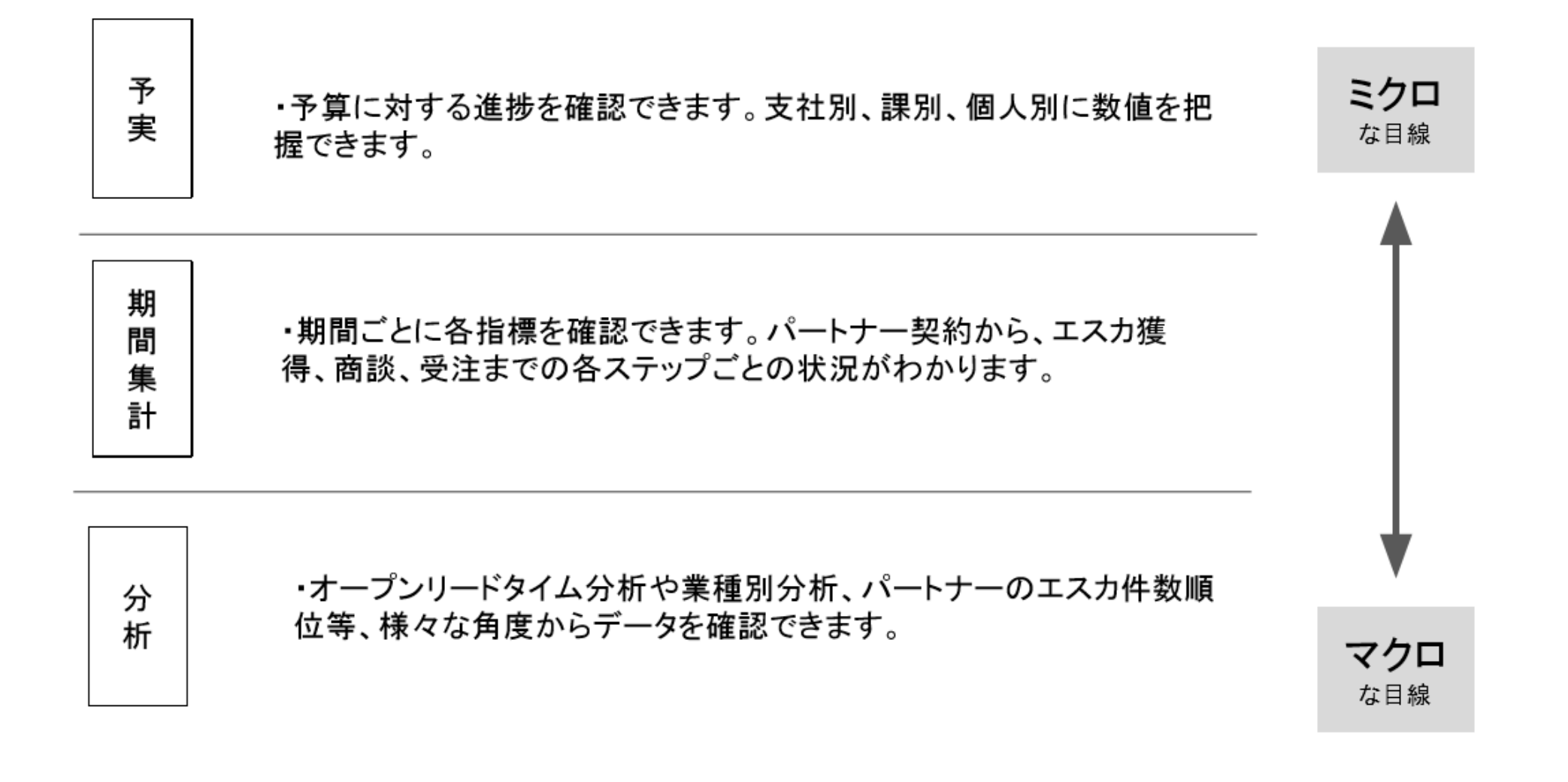

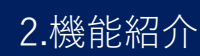

### KPI (レポートの表示) 1/5

#### レポートが表示されます。左上"オプション"ボタンをクリックすると全画面で表示することができます

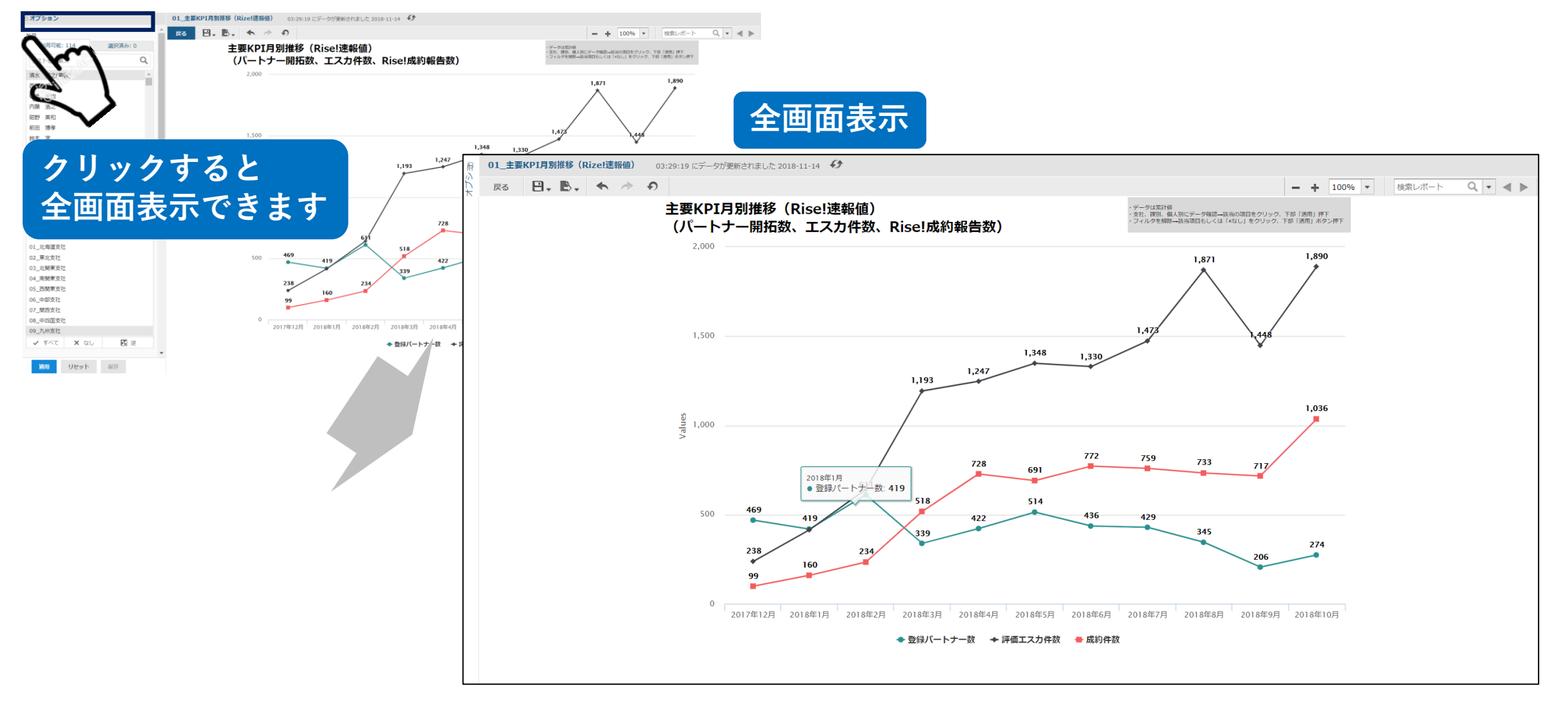

### KPI (レポートの表示) 2/5

#### 凡例ボタンを押すと、対象グラフを非表示にすることが可能です(見たいグラフに絞込みが可能です)

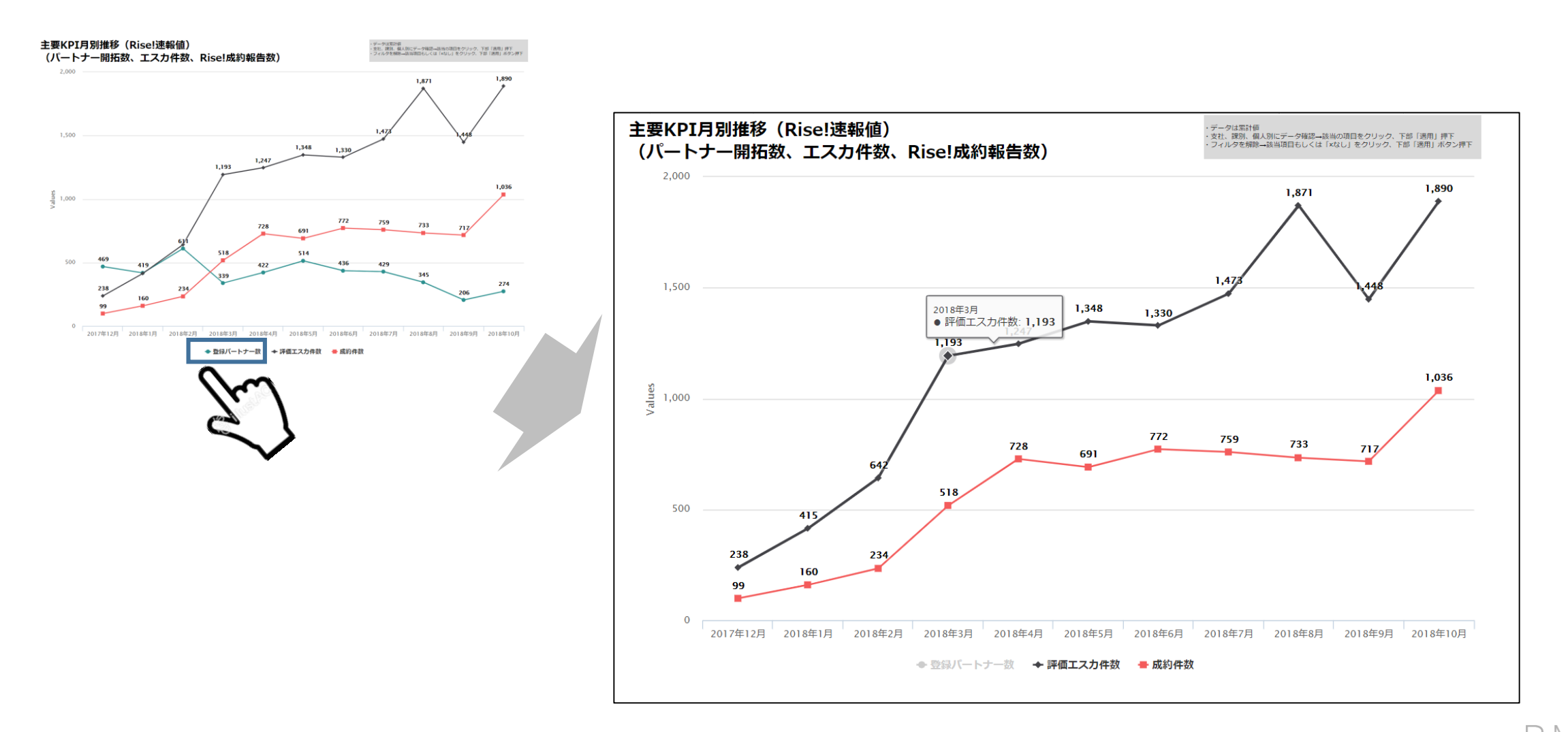

#### KPI (レポートの表示) 3/5

#### 各グラフは拡大できます。

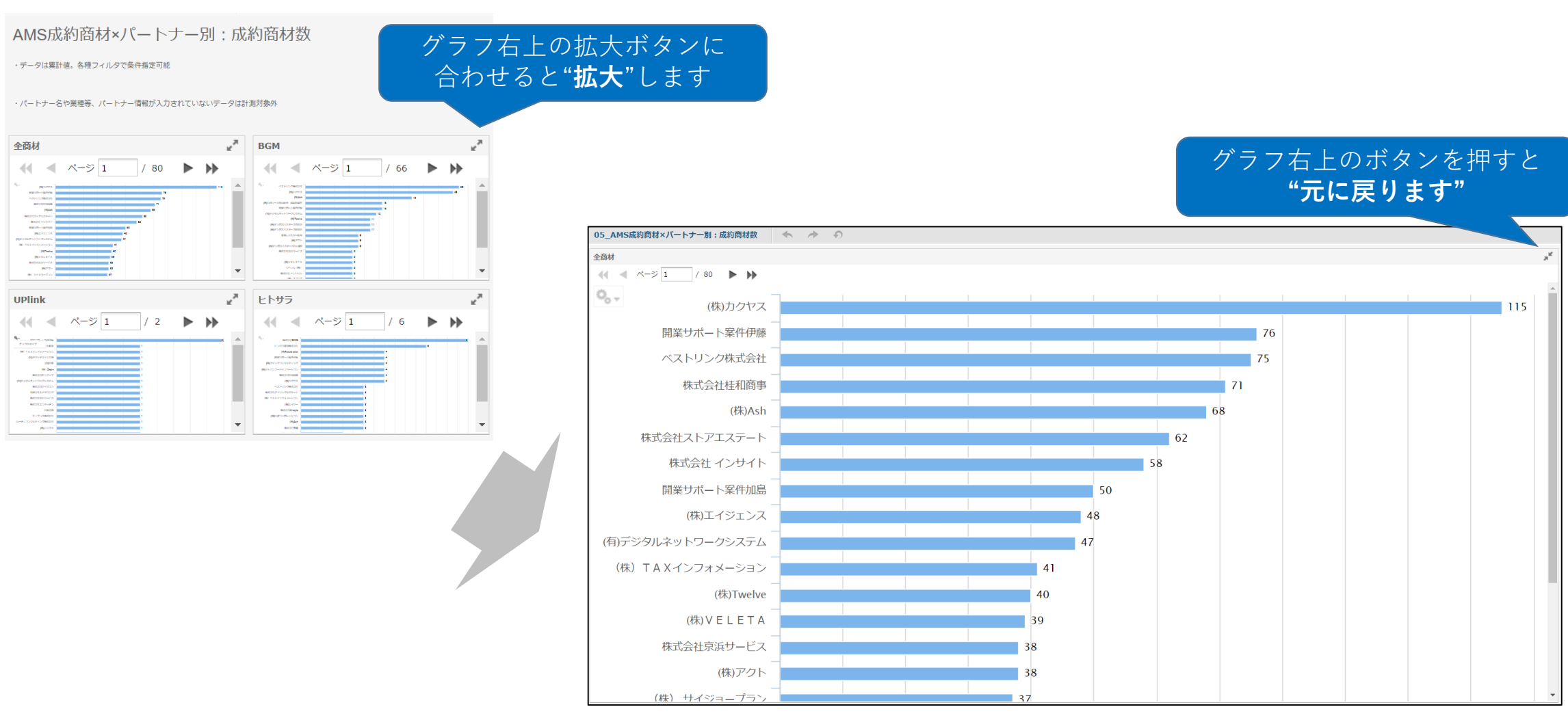

KPI (レポートの表示) 4/5

#### 期間や支社などのフィルターのかけ方

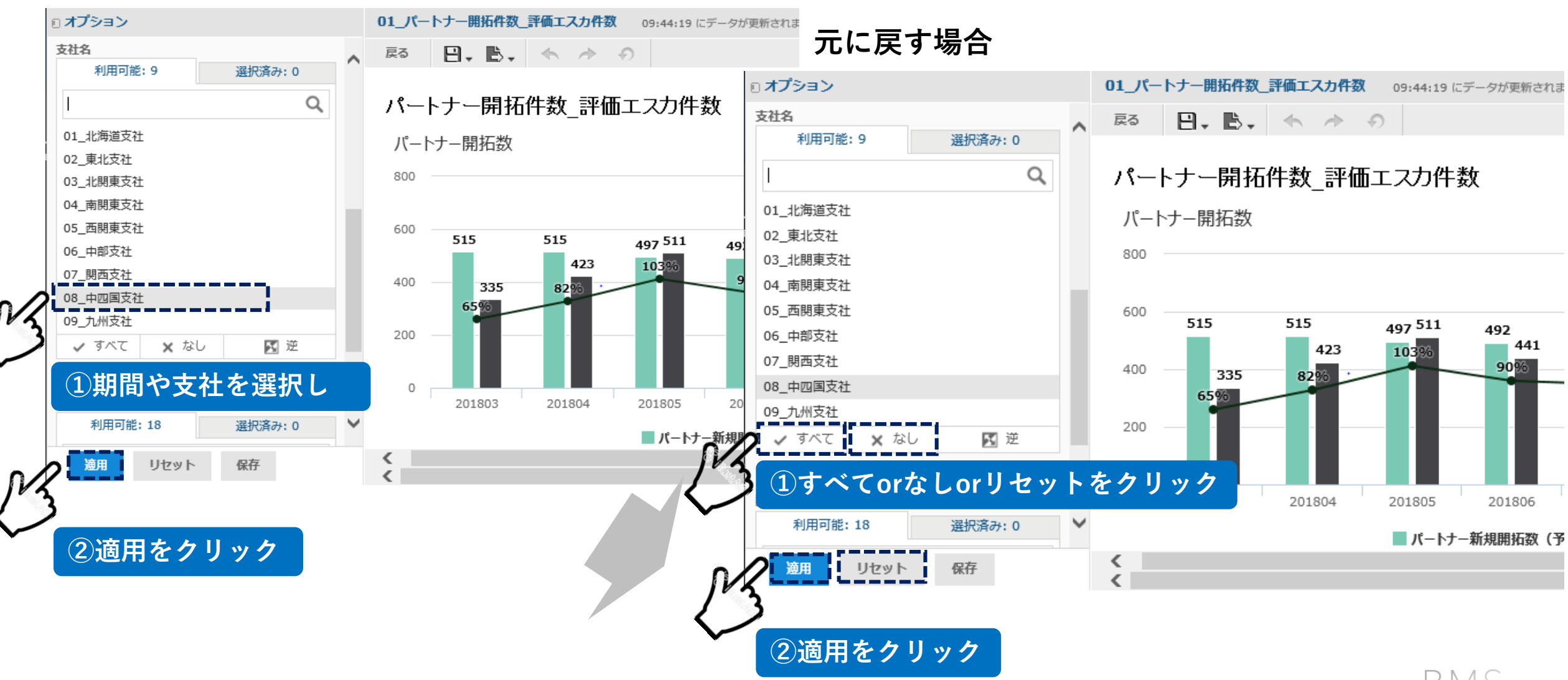

#### KPI (レポートの表示) 5/5

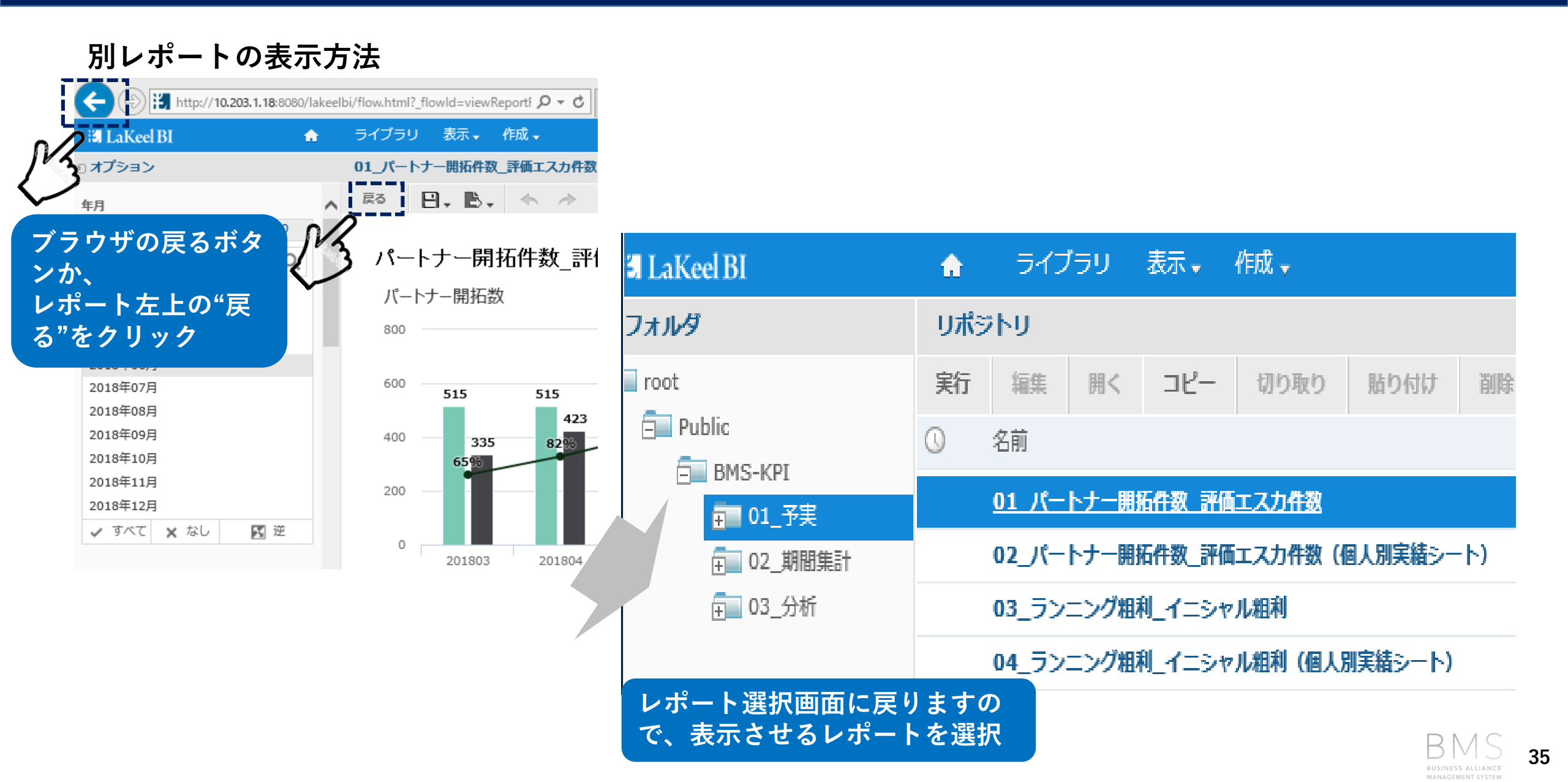

BMSへのアクセス

◆推奨ブラウザ:Google Chrome ◆ログイン方法:USEN共通認証システム 1. 共通認証登録済の場合 →共通認証ログインID/PASSを入力しログイン 2. 共通認証を登録していない場合 →初期パスワードで登録 ★次ページ以降で手順説明 3. 登録しているかどうかわからない、PASSを忘れてしまった場合等 →ログイン画面で"パスワードをわすれた方はこちら"をクリック ★次ページ以降で手順説明

#### ログイン方法2:共通認証を登録していない場合

#### パスワードを初期化します。以下URLにアクセスし1~3の操作をします。 URL:http://webapi-centre.usen.co.jp/web/login.php 初期PASS:password

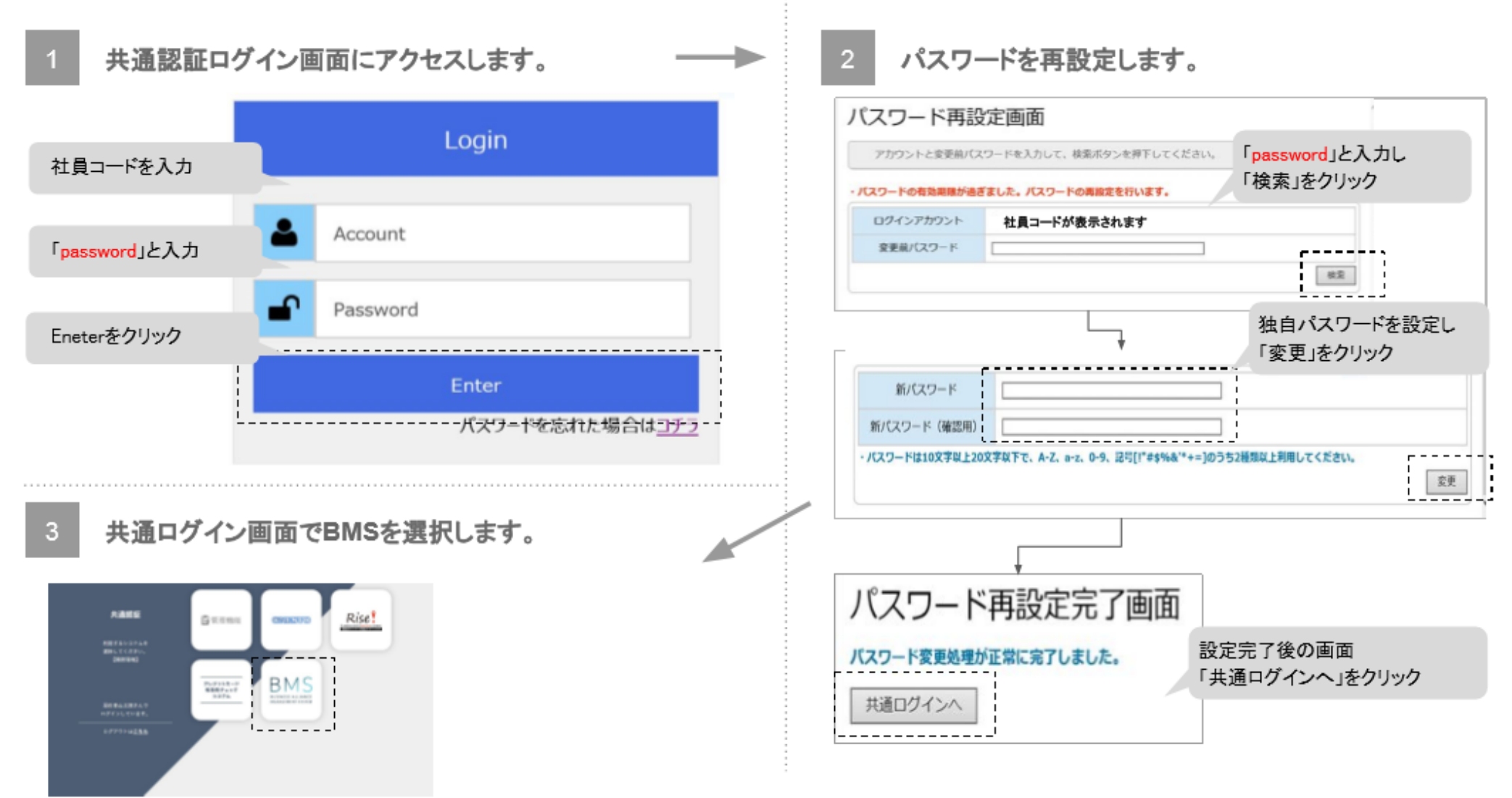

#### ログイン方法2:共通認証を登録していない場合

BMSログイン画面から"パスワードを忘れた方はこちら"をクリックしパスワードを再設定操作をして下さい BMS:ログインURL <u>http://bms.usen.co.jp</u>

BMSログイン画面から「パスワードを忘れた方はこちら」をクリックし、パスワード再 設定操作をしてください。 BMSログインURL: http://bms.usen.co.jp

|                            | パスワードリマインダー画面                                                                                                    |
|----------------------------|----------------------------------------------------------------------------------------------------|
|                            | 社員コードを入力                                                                                                    |
|                            | x-1.7Fb22                                                                                                    |
| MANAGEMENT SYSTEM<br>社員コード | ・メーリングリストの場合は、回転着金用にメールが回転されますのでご注意ください、<br>開催がある場合は、ごちらの構成は利用だす、全部開発機へはそうかや kaysiguater.co.jp>までお問い色びだください。<br>「送信」クリックでで<br>メーリームを用いたすか。ス                                                                                                    |
| パスワード<br>ログイン              | Producting Council and American Council and American Council and |
|                            |                                                                                                    |

#### BMS問い合わせは下記アドレスにお願いします。

rise\_project@usen.co.jp